# 18.0.0. Azioni commerciali di vendita<sup>1</sup>

# 18.1.0. Generalità

Lo scopo del modulo è di registrare le attività svolte per ogni azione commerciale di vendita su clienti e/o *prospect* (possibili clienti)<sup>2</sup>.

Il modulo permette di analizzare lo stato e la probabilità di successo delle azioni commerciali in essere (Aperte).

Le funzioni di statistica delle attività di vendita già concluse (Vinte e Perse) mostrano l'efficienza della propria rete di vendita.

Le informazioni, che si possono raccogliere, per ogni azione commerciale sono classificate nel menù *Tabelle/Tabelle Comuni/Azioni Commerciali* e nelle *Anagrafiche/Azioni Commerciali* del *Modulo Base*.

La gestione delle azioni commerciali (immissione/revisione) e le relative analisi/statistiche si trovano nel menù **Az.Comm.** 

# **18.2.0.** Configurazione

# 18.2.1. Descrizioni

Dal menù di *Configurazione/Applicazione/Azioni Commerciali* è possibile eseguire le impostazioni indicate di seguito.

| Azi/Com                                                                                            |  |  |  |  |
|----------------------------------------------------------------------------------------------------|--|--|--|--|
| Class. eventi pianificati                                                                          |  |  |  |  |
| Numero class.     Tipo documento effet.     Preventivo       da usare per i calcoli     Preventivo |  |  |  |  |
| Numerazione automatica azioni commerciali                                                          |  |  |  |  |
| Collegamento a MS Outlook                                                                          |  |  |  |  |
| Archivia file in Immagini Aziendali                                                                |  |  |  |  |
|                                                                                                    |  |  |  |  |
| Salva     Nuovo     Cancella     Cerca+     Cerca     Guida     Fine                               |  |  |  |  |

Figura 1

**Numero Classificazioni**: indica il numero di classificazioni da usare (da 1 a 6) nella gestione eventi.<sup>3</sup>

**Descr. Classificaz.**: permette di immettere una descrizione fissa per ogni classificazione configurata.<sup>4</sup>

**Tipo Documento effet. da usare per il calcolo**: scegliere un tipo di documento effettivo che contiene un modulo di stampa configurato.<sup>5</sup>

<sup>&</sup>lt;sup>1</sup> Disponibile solo per le Versioni 3.xx

<sup>&</sup>lt;sup>2</sup>Vedi in Cap. 04.01.pdf al paragrafo 04.01.1. Anagrafica Clienti/Fornitori

<sup>&</sup>lt;sup>3</sup>Vedi. la gestione degli eventi collegati alle azioni di vendita in gestione al paragrafo 18.5.2 di questo documento

<sup>&</sup>lt;sup>4</sup> V. la gestione degli eventi collegati alle azioni di vendita in gestione al paragrafo 18.5.2 di questo documento

<sup>&</sup>lt;sup>5</sup> Vedi.paragrafo *18.5.2* nella parte di descrizione del bottone **Ordin**i.

**Numerazione automatica azioni commerciali**: abilita la numerazione automatica del codice delle azioni commerciali.<sup>6</sup>

**Collegamento a MS Outlook:** abilita il collegamento ad MS Outlook Microsoft durante l'immissione / revisione / cancellazione degli eventi pianificati per le azioni commerciali.<sup>7</sup>

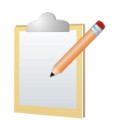

Il collegamento sarà possibile solo per i posti di lavoro dove è installato MS Outlook.

# 18.2.2. Diritti Utente per le azioni commerciali

Nella gestione dei diritti utente<sup>8</sup>alla funzione **Assegnazione Diritti** in *Configurazione/Utenti* è stata aggiunta la possibilità di indicare se l'utente è riferito ad un agente. Nel caso l'agente sia anche capozona è possibile attribuire uno specifico privilegio.

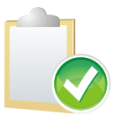

Gli utenti di tipo *Agente* e *Agente Capozona* avranno alcune limitazioni nell'uso delle funzioni del modulo *Azioni Commerciali*. Le limitazioni potranno essere estese all'anagrafica clienti e alla gestione documenti.

| Gestione Diritti d'Accesso: ASSISTEN                                                                                                    |     |  |  |  |
|----------------------------------------------------------------------------------------------------|-----|--|--|--|
| Generali                                                                                                    |     |  |  |  |
| Utente ASSISTEN UTENTE ASSISTENZA                                                                                                    |     |  |  |  |
| Priorita' Imm. Aziendali O 🎬 Copia da Priorita' Report                                                                                                    | Ut. |  |  |  |
| Possibili Assegnati                                                                                                    |     |  |  |  |
| Abbuoni di Massa<br>Accesso a Internet<br>Accesso a Posta Elettronica<br>Aggancio DeltaFax<br>Aggancio MS Excel<br>Aggancio MS PaintBrush<br>Aggancio MS Word<br>Aggancio MS Write                                           | a.  |  |  |  |
| Azioni Commerciali          Agente       00001       Image: Privilegio di capozona per azioni commerciali         Salva       Copia Tutto       Canc <u>e</u> lla       Cerca+       Ce <u>r</u> ca <u>G</u> uida       Fine |     |  |  |  |
|                                                                                                    |     |  |  |  |

Figura 2

**Agente**: richiede un codice agente esistente. Un utente che abbia il campo **Agente** non nullo, avrà alcune limitazioni nell'uso delle funzioni legate al modulo *azioni commerciali*. In particolare, in queste funzioni la ricerca e la decodifica legate al codice cliente saranno filtrate in modo da selezionare solo i clienti che hanno in anagrafica:

- Lo stesso agente indicato sull'utente.
- Il campo agente vuoto (cliente non assegnato)

<sup>&</sup>lt;sup>6</sup> Vedi.paragrafo **18.5.2**.

<sup>&</sup>lt;sup>7</sup> Vedi paragrafo **18.5.2** nella parte *Gestione Eventi Pianificati*.

<sup>&</sup>lt;sup>8</sup>Si presuppone che sia stata attivata l'opzione **Gestione utenti** in *Configurazione/Generale*.

Inoltre in queste funzioni il campo **Agente** sarà inibito. Il campo **Agente attuale** sarà inibito e uguale al codice agente immesso in questo campo.

**Privilegio di capozona per azioni commerciali**: è impostabile solo per gli agenti indicati in *tabella Agenti* come capozona.<sup>9</sup> Un *utente Agente* con privilegio di capozona mantiene le limitazioni previste per l'utente agente. Il campo **Agente** sarà inibito e fissato al valore immesso in questo campo. Il campo **Agente attuale** sarà accessibile, ma decodifiche e ricerche saranno filtrate in modo da selezionare solo gli agenti che hanno in tabella<sup>10</sup> nel campo **capozona** lo stesso agente indicato sull'utente.

Di seguito forniamo un elenco completo dei diritti configurabili per i quali l'impostazione dei campi precedenti ha effetto.

- > Immissione Azioni Commerciali
- > Revisione Azioni Commerciali
- > Visualizzazione Utile in immissione azioni commerciali
- Analisi Azioni Commerciali
- > Analisi sorgenti azioni commerciali
- Stampa Statistiche Azioni
- > Stampa Statis. Az. per Periodo
- Stampa Statis. Azioni Positive
- Navigatore azioni commerciali

## Limitazioni Agente:

- Le ricerche e decodifiche sul campo **codice cliente** sono filtrate in modo da selezionare solo i clienti che hanno impostato in anagrafica il codice agente vuoto oppure uguale a quello impostato sull'utente.
- Il campo **agente** è inibito.
- Il campo **agente attuale** è inibito.

### Limitazioni Capozona:

- Le ricerche e decodifiche sul campo **codice cliente** sono filtrate in modo da selezionare solo i clienti che hanno impostato in anagrafica il codice agente vuoto oppure uguale a quello impostato sull'utente.
- Il campo **agente** è inibito.
- Le ricerche e le decodifiche sul campo codice **agente attuale** sono filtrate in modo da selezionare solo gli agenti che hanno impostato in anagrafica il codice capozona uguale a quello impostato sull'utente.

Sono stati aggiunti dei diritti specifici che permettono di trasferire le limitazione già viste all'anagrafica clienti/prospect e/o alla gestione documenti.

- Immis. ord./prev. da Az. Comm.
- Revis. ord./prev. da Az. Comm.
- Anagr.C/F limitata per Az.Com.

| Funzio          | ne.        |    |     | Descrizione <sup>11</sup> .                                                                                                    |  |
|-----------------|------------|----|-----|----------------------------------------------------------------------------------------------------|--|
| Immis.<br>Comm. | ord./prev. | da | Az. | Permette l'immissione solo di ordini e preventivi direttamente<br>dall'ambiente di immissione / revisione azioni commerciali La<br>presenza di questo diritto <b>nega</b> il diritto <b>Immissione</b><br><b>Documenti.</b> Le ricerche/decodifiche riferite ai campi <b>cliente</b> e<br><b>agente</b> avranno le limitazioni già descritte |  |
| Revis.<br>Comm. | ord./prev. | da | Az. | Permette la revisione dei documenti direttamente dall'ambiente di<br>immissione/revisione azioni commerciali. La presenza di questo<br>diritto <b>nega</b> il diritto <b>Revisione Documenti.</b> Le                                                                                                    |  |

<sup>&</sup>lt;sup>9</sup> Si veda Cap.03.03.pdf Tabelle Magazzino al paragrafo 03.3.17. Agenti.

<sup>&</sup>lt;sup>10</sup> Si veda Cap.03.03.pdf Tabelle Magazzino al paragrafo 03.3.17. Agenti.

<sup>&</sup>lt;sup>11</sup> Le funzioni citate nella tabella sono descritte nel paragrafo 18.5.2.

|                      |          |        | ricerche/decodifiche riferite ai campi <b>cliente</b> e <b>agente</b> avranno le limitazioni già descritte.                                                                                                    |
|----------------------|----------|--------|----------------------------------------------------------------------------------------------------|
| Visualiz.<br>Comm.   | Utile    | Azioni | Impedisce la visualizzazione dei campi % utile e Utile in<br>Immissione/revisione azioni commerciali. Viene in ogni caso<br>eseguito il calcolo e l'aggiornamento sulla base dati.                                                                                                    |
| Anagr.C/F<br>Az.Com. | limitata | per    | Permette di lanciare l'anagrafica Clienti/Fornitori tramite il tasto destro del mouse premuto sul simbolo di <b>Pagina avanti</b> . Se è configurato anche il diritto <b>Anagrafica Clienti/Fornitori</b> l'anagrafica stessa sarà lanciabile dal menù principale pur avendo le limitazioni già descritte per ricerche decodifiche riferite ai campi <b>cliente</b> e <b>agente</b> . |

Tabella 1

# 18.3.0. Tabelle comuni/Azioni Commerciali

# 18.3.1. Motivazione esiti (obbligatorio)

La tabella codifica le descrizioni possibili riguardo alla conclusione negativa (*Persa*) dell'azione commerciale. Durante le attività di Immissione/Revisione di azioni commerciali *Perse* è richiesto in modo obbligatorio di specificare un codice motivazione esiti.

| Tabella Motivazione Esiti: Nuovo                                                                                      |      |
|----------------------------------------------------------------------------------------------------|------|
| Generali                                                                                                    |      |
| Codice                                                                                                    |      |
| Descr.                                                                                                    |      |
| Attivo                                                                                                    |      |
| Salva     Nuovo     Cancella     Cerca+     Cerca     Guida       IMMISSIONE     Inserire il codice della motivazione | Fine |
| Figura 3                                                                                                    |      |

I campi della finestra sono:

- **Codice**: alfanumerico di tre caratteri con cui individuare la motivazione (obbligatorio).
- **Descrizione**: descrive il motivo per il quale l'azione commerciale si è terminata negativamente.
- **Attivo**: è sempre proposto selezionato. Se deselezionato il dato continua ad essere gestito in tabella, ma non può più essere utilizzato.

# 18.3.2 Sorgenti azioni commerciali

Questa tabella consente la classificazione delle sorgenti di azioni commerciali, ad esempio, fiere, telemarketing, ecc.

| Tabella sorgenti azioni commerciali: Nuovo                              |      |
|-------------------------------------------------------------------------|------|
| Generali                                                                |      |
|                                                                         |      |
| Codice                                                                  |      |
| Descrizione                                                             |      |
|                                                                         |      |
|                                                                         |      |
| ✓ Attivo                                                                |      |
|                                                                         |      |
| Salva Nuovo Cancella Cerca+ Cerca Guida                                 | Fine |
| IMMISSIONE         Inserire il codice della sorgente azioni commerciali |      |

I campi da compilare sono:

- **Codice**: è di tipo alfanumerico di tre caratteri con cui individuare la tipologia di origine dell'azione commerciale.
- **Descrizione**: descrive la tipologia di origine dell'azione commerciale.
- Attivo: è sempre proposto selezionato. Se deselezionato il dato continua ad essere gestito in tabella, ma non può più essere utilizzato.

# 18.4.0. Anagrafiche azioni commerciali

## 18.4.1 Livelli di vendita (obbligatorio)

La tabella codifica tutti i possibili stati che una singola azione commerciale attraversa per arrivare a concludersi.

| 🍘 Tabella Livelli di vendita: Nuovo              |      |
|--------------------------------------------------|------|
| Generali                                         |      |
|                                                  |      |
| Codice                                           |      |
| Descrizione                                      |      |
| % Successo 0,00                                  |      |
| Attivo                                           |      |
|                                                  |      |
| Salva Nuovo Cancella Cerca+ Cerca Guida          | Fine |
| IMMISSIONE Inserire il codice livello di vendita |      |

Figura 5

I campi della finestra sono:

• **Codice**: è di tipo numerico di cinque caratteri che individua in modo progressivo il livello di vendita.

- **Descrizione**: descrive lo stato in cui l'azione di vendita si trova in relazione al codice indicato.
- **% Successo**: Indica, in termini percentuali, la probabilità che un azione commerciale ha, di concludersi positivamente (Vinta) in relazione al livello vendita raggiunto.
- Attivo: è sempre proposto selezionato. Se deselezionato il dato continua ad essere gestito in tabella, ma non può più essere utilizzato.

# 18.4.2. Partners

La tabella *Partners* permette la codifica dei partners commerciali nelle azioni di vendita.

| Partners: Nuovo                           |      |
|-------------------------------------------|------|
| Generali                                  |      |
| Codice                                    |      |
| Descrizione                               |      |
| Cliente Fornitore Prospect Nessuno        |      |
| ✓ Attivo                                  |      |
| Salva Nuovo Cancella Cerca+ Cerca Guida   | Fine |
| IMMISSIONE Inserire il codice del partner |      |

Figura 6

I campi sono:

- **Codice**: è di tipo alfanumerico di dieci caratteri con cui individuare partner.
- **Descrizione**: Ragione sociale/nome del partner.
- **Codice Cliente/Fornitore/Prospect/Nessuno**: se selezionato permette di indicare il codice con cui il partner è riconosciuto in *Anagrafica Clienti/Fornitori/Prospect*.
- Attivo: è sempre proposto selezionato. Se deselezionato il dato continua ad essere gestito in tabella, ma non può più essere utilizzato.

# 18.4.3. Concorrenti

La tabella permette la codifica dei concorrenti nelle azioni di vendita.

| 🥔 Concorrenti: Nuovo                          |      |
|-----------------------------------------------|------|
| Generali                                      |      |
|                                               |      |
| Codice                                        |      |
| Descrizione                                   |      |
| Livello Scarso -                              |      |
| ✓ Attivo                                      |      |
|                                               |      |
| Salva Nuovo Cancella Cerca+ Cerca Guida       | Fine |
| IMMISSIONE Inserire il codice del concorrente |      |

I campi della tabella sono:

- **Codice**: è di tipo alfanumerico di dieci caratteri con cui individuare l'azienda concorrente.
- **Descrizione**: indica la ragione sociale/nome dell'azienda concorrente.
- Livello: indica il grado di pericolosità dell'azienda (scarso, basso, medio, alto, critico).
- **Attivo**: è sempre proposto selezionato. Se deselezionato il dato continua ad essere gestito in tabella, ma non può più essere utilizzato.

### **18.4.4.** Aree interesse

Codifica le possibili aree d'interesse dei clienti/prospect durante l'azione commerciale.

| Tabella Aree Interesse: Nuovo                |      |
|----------------------------------------------|------|
|                                              |      |
|                                              |      |
| Codice                                       |      |
| Descrizione                                  |      |
| Gruppo merc.                                 |      |
| Attivo                                       |      |
|                                              |      |
| Salva Nuovo Cancella Cerca+ Cerca Guida      | Fine |
| IMMISSIONE Inserire il codice area interesse |      |

Figura 8

I campi della tabella sono:

- **Codice**: è di tipo alfanumerico di cinque caratteri con cui individuare l'area d'interesse.
- **Descrizione**: descrizione area.
- Gruppo Merceologico Livello: indica il codice del gruppo merceologico di riferimento.

• Attivo: è sempre proposto selezionato. Se deselezionato il dato continua ad essere gestito in tabella, ma non può più essere utilizzato.

# 18.4.5. Classificazioni eventi pianificati

La tabella permette di codificare la tipologia statistica, precedentemente configurata (vedi Figura 1)<sup>12</sup> con cui classificare gli eventi pianificati per la realizzazione delle azioni commerciali di vendita.

| Classificazione Eventi Pianificati: Nuovo |      |
|-------------------------------------------|------|
| Generali                                  |      |
|                                           |      |
| Tipo tabella CLASSIFICAZIONE 1            |      |
| Codice                                    |      |
| Descrizione                               |      |
|                                           |      |
|                                           |      |
| I Attivo                                  |      |
|                                           | V    |
| Salva Nuovo Cancella Cerca+ Cerca Guida   | Fine |
|                                           |      |
| Figura 9                                  |      |

- **Tipo Tabella**: è necessario selezionare la tipologia di classificazione dell'evento (inserita nel programma di *Configurazione/Applicazione/Azioni Commerciali*).
- Codice: è di tipo alfanumerico di cinque caratteri con cui codificare il tipo di evento
- **Descrizione**: descrizione del codice di classificazione.
- **Attivo**: è sempre proposto selezionato. Se deselezionato il dato continua ad essere gestito in tabella, ma non può più essere utilizzato.

# 18.4.6. Stampa anagrafiche azioni commerciali

Dal menù *Anag/Azioni Commerciali/Stampa Tabelle* è possibile accedere alla finestra di lancio delle varie stampe relative alle anagrafiche delle azioni commerciali.

<sup>&</sup>lt;sup>12</sup>Vedi il paragrafo 18.2.1 Descrizioni relativo al programma di *Configurazione* ed il paragrafo 18.5.3 relativo alla gestione eventi in questo stesso documento.

| 🖶 Stampa Tabelle                                                                                                    |                                                             |
|----------------------------------------------------------------------------------------------------|-------------------------------------------------------------|
| Agenti/Capizona<br>Aliquote IVA<br>Aspetto Beni<br>Assoggettamento 770<br>Banche<br>Cambi Giornalieri<br>Cartelle Immagini Aziendali<br>Categorie Beni Ammortizzabili<br>Causali Contabili<br>Causali di Magazzino | Ordinamento <ul> <li>Codice</li> <li>Descrizione</li> </ul> |
| Esegui Nuovo Cancella Cerca+                                                                                                    | Cerca <u>G</u> uida Fine                                    |

Selezionando le varie righe e premendo il tasto Esegui verrà effettuata la stampa della relativa tabella.

# 18.5.0. Gestione Azioni Commerciali

# 18.5.1. Considerazioni generali

La gestione azioni commerciali permette di registrare l'evoluzione di una generica trattativa di vendita, mantenendo le informazioni relative al contesto in cui la trattativa stessa si svolge. Ogni azione commerciale è definita da un insieme di informazioni fisse (testata) e da un numero variabile di informazioni aggiuntive (righe).

Il gruppo d'informazioni fisse (testata) rappresenta lo stato attuale dell'azione commerciale in atto.

La parte variabile (righe) memorizza i **livelli di vendita<sup>13</sup>** precedenti che l'azione commerciale ha passato per arrivare alla situazione attuale. I livelli di vendita precedenti rappresentano una traccia storica, sono considerati conclusi e non modificabili

Per il corretto funzionamento della Gestione Azioni Commerciali è necessario che su ogni posto di lavoro sia configurata la variabile di ambiente SIGLAPP. La variabile deve essere una sequenza di massimo 8 caratteri, diversa per ogni posto di lavoro.

## 18.5.2. Immissione

Dal menù Az.Comm./Immissione Azioni si accede alla funzione d'immissione azioni commerciali.

<sup>&</sup>lt;sup>13</sup> Vedi il paragrafo 18.4.1. *Tabella Livelli di vendita*.

| Generali Livelli Altri                                                                                                    | - • ×                |
|----------------------------------------------------------------------------------------------------|----------------------|
| Agente                                                                                                    |                      |
| WordPad     Paint     Word     Excel     Scan     Viewer     Suoni     PDF                                                                                                    | Nuova Riga<br>Eventi |
| Livello Vendita DIMOSTRAZIONE C/O CLIENTE  Ag.att.                                                                                                    | Ordini               |
| Inizio 14/11/2012 Giorni 0 Ch.prev. //                                                                                                    | Telefona             |
| Tot.vendita         €         0,00         %succ.         10,00         %           Tot.ponderato         €         0,00         %utile         0,00         %         Utile         €         0,00 | Internet<br>Info     |
| Apert.livello         14/11/2012         Chius.         14/11/2012         Doc.Col.                                                                                                    |                      |
| Salva Nuovo Esegui Cancella <u>N</u> avigatore Cerca+ Ce <u>r</u> ca <u>G</u> uida                                                                                                    | Fine                 |
| IMMISSIONE         Inserire il codice dell'azione commerciale                                                                                                    |                      |

Figura 11

Cliccando con il tasto destro del mouse sul simbolo di cambio pagina si ottiene un menù alternativo che contiene le funzioni correlate richiamabili direttamente.

| Utile € 0,00 Info | Funzioni Correlate                                                                                                    |
|-------------------|----------------------------------------------------------------------------------------------------|
| Doc.Col.          | Tabella Motivazione Esiti<br>Tabella Livelli di Vendita<br>Tabella Sorg. Azioni Commer<br>Tabella Partners<br>Tabella Concorrenti<br>Tabella Aree Interesse<br>Clienti/Fornitori<br>Agenti/Capizona |
|                   | Ok Annulla                                                                                                    |

Figura 12

- Azione: codice alfanumerico di 11 caratteri che individua in modo univoco l'azione • commerciale. È un campo obbligatorio. Il campo è modificabile solo in fase d'immissione. Può essere generato in modo automatico,<sup>14</sup> in questo caso il campo è in sola lettura.
- Cliente/Prospect: codice del cliente/prospect a cui l'azione commerciale si riferisce. È • un campo obbligatorio. Il campo è modificabile solo in fase d'immissione. Se il codice immesso è un cliente sulla barra di azione sarà riportato il valore del fatturato<sup>15</sup>. Se si

<sup>&</sup>lt;sup>14</sup> Vedi. il paragrafo 18.2.0 relativo alla Configurazione in questo stesso documento.

<sup>&</sup>lt;sup>15</sup> È lo stesso valore che si ottiene dalla valorizzazione fatturato nel menù Docum. dalla funzione Stampa Valorizzazione Fatturato.

usa un utente *Agente* le ricerche e decodifiche saranno filtrate in modo da selezionare solo i clienti che hanno in anagrafica:

- Lo stesso agente indicato sull'utente.
- Il campo agente vuoto (cliente non assegnato)
- 8

Se è configurata la *gestione del fido*<sup>16</sup> e se è stato selezionato un cliente, è possibile visualizzare le informazioni commerciali complessive del cliente tramite il bottone **fido**.

• **Agente**: codice dell'agente a cui fa capo l'azione commerciale. Per default è letto dall'anagrafica Clienti/Fornitori/Prospect alla decodifica del campo **Cliente/Prospect**. È un campo obbligatorio. Se si usa un utente agente con privilegio di capozona<sup>17</sup> decodifiche e ricerche saranno filtrate in modo da selezionare solo gli agenti che hanno in tabella<sup>18</sup> nel campo capozona lo stesso agente indicato sull'utente.

Se si usa un utente *Agente* **senza** privilegio di capozona<sup>19</sup> il campo è disabilitato. Se l'agente ha indicato in *Tabella Agenti* un capozona, il campo sarà valorizzato con il codice del capozona. Se gli agenti non sono configurati il campo è disabilitato.

• **Rif.Az.** (Riferimenti Aziendali) permette di indicare il codice del riferimento aziendale presso il cliente/prospect per l'azione commerciale in corso.

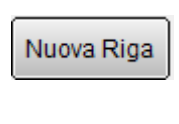

corso si determina un nuovo livello di vendita di cui si intende tenere traccia. La creazione di un nuovo livello di vendita "storicizza" il livello precedente. a nuova riga aggiunta per default è inizializzata con i valori della riga precedente ad eccezione del livello di vendita. Nella nuova riga compare il livello di vendita successivo a quello della riga precedente<sup>20</sup>. Bottone **Eventi**: permette di registrare gli eventi pianificati per l'azione

Bottone Nuova Riga: è necessario quando per l'azione commerciale in

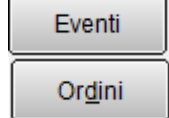

commerciale in corrispondenza dell'attuale livello di vendita<sup>21</sup>. Bottone **Ordini**: permette di collegare (o scollegare) all'attuale livello di

vendita un qualsiasi documento di magazzino.<sup>22</sup>

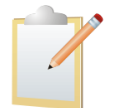

I dati precedenti sono ripetuti e utilizzabili su tutte le pagine della funzione.

È possibile specificare informazioni aggiuntive tramite il collegamento dei file d'informazione corrispondenti ai bottoni **WordPad**, **Paint**, ecc.<sup>23</sup>.

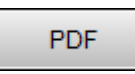

Il pulsante **PDF** permette di associare a ciascuna riga un file PDF. Per procedere all'associazione è sufficiente premere sul pulsante PDF con il tasto **destro** del mouse; in questo modo si aprirà una finestra da cui procedere alla selezione del file da associare.<sup>24</sup>

<sup>&</sup>lt;sup>16</sup> Vedi Cap.02.pdf: *Configurazione/Applicazione/Contabilità* pagina *Cee/Fido*.

<sup>&</sup>lt;sup>17</sup> Vedi il paragrafo 18.2.2 Diritti Utente Azioni Commerciali in questo stesso documento.

<sup>&</sup>lt;sup>18</sup> Si veda Cap.03.03.pdf *Tabelle Magazzino* al paragrafo 03.3.17. Agenti.

<sup>&</sup>lt;sup>19</sup> Vedi il paragrafo 18.2.2 Diritti Utente Azioni Commerciali in questo stesso documento.

<sup>&</sup>lt;sup>20</sup> Si prende il livello successivo così come elencato nel campo **Livello di vendita**.

<sup>&</sup>lt;sup>21</sup> La presenza di documenti collegati è evidenziata dall'accensione di un indicatore rosso sul vertice in alto a destra del bottone relativo.

<sup>&</sup>lt;sup>22</sup> La presenza di eventi collegati è evidenziata dall'accensione di un indicatore rosso sul vertice in alto a destra.

<sup>&</sup>lt;sup>23</sup> La presenza del documento collegato all'attuale livello di vendita è evidenziata dall'accensione di un indicatore rosso sul vertice in alto a destra.

<sup>&</sup>lt;sup>24</sup> La presenza di documenti collegati è evidenziata dall'accensione di un indicatore rosso sul vertice in alto a destra del bottone relativo.

| Importazione documenti PDF                      |
|-------------------------------------------------|
| Inserire il path del file PDF da importare      |
|                                                 |
| File attuale: NESSUNO                           |
| Importa Canc <u>e</u> lla <u>G</u> uida Annulla |

Dopo aver selezionato il file è sufficiente premere **Importa** per associare il file.

Per cambiare una selezione appena effettuata è sufficiente richiamare la riga e premere con il tasto **destro** del mouse.

Apparirà la solita finestrina di selezione con indicato il file attualmente associato (e al quale viene associato un numero):

| Importazione documenti PDF                      |
|-------------------------------------------------|
| Inserire il path del file PDF da importare      |
| W:\manualepdf\Cap.18n_20o.pdf                   |
| File attuale: 00044805                          |
| Importa Canc <u>e</u> lla <u>G</u> uida Annulla |

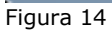

A questo punto è sufficiente selezionare un altro file per procedere alla sostituzione di quello attuale oppure premere **Elimina** se non si desidera più alcuna associazione.

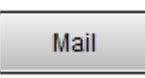

Il pulsante **Mail** permette di preimpostare il client di posta per l'invio di un mail al cliente/prospect selezionato. I dati per comporre la mail sono presentati nella finestra seguente.

| 🖉 Invio Mail  |                                                                                                  |
|---------------|--------------------------------------------------------------------------------------------------|
| EMail         | Invia a Rif.Az.                                                                                  |
| Esegui Cerca+ | Allega al documento<br>WordPad Word Viewer<br>Paint Excel Suono<br>PDF Documento<br>Zip allegati |

Figura 15

**Invio Mail**: contiene l'indirizzo indicato in anagrafica clienti/fornitori nel campo *E Mail* della pagina *Generali*.

**Invia a Rif.Az.:** è attivo se è stato indicato un Riferimento Aziendale. Selezionandolo la mail sarà inviata anche all'indirizzo contenuto nel campo **E\_Mail** in *Anagrafica/Riferimenti aziendali*.

| 😨 Tabella Rife | rimenti Azie  | ndali:Nuov | o           |        |                |            |                |      | 3 |
|----------------|---------------|------------|-------------|--------|----------------|------------|----------------|------|---|
| Generali       | Rif.Tel.      |            |             |        |                |            |                |      |   |
| Pref.Tel.      |               |            | Numero Tel. |        |                |            |                |      |   |
| Pret.Fax       |               |            | Numero Fax  |        |                |            |                |      |   |
| Telex          |               |            |             |        |                |            | lafana         |      |   |
| Home Page      |               |            |             |        |                | Te         | leiona         |      |   |
| E_Mail         |               |            |             |        |                | In         | ternet<br>Mail |      | / |
| Salva          | N <u>u</u> ov | 0          | Cancella    | Cerca+ | Ce <u>r</u> ca | <u>G</u> L | ıida           | Fine |   |
| IMMISSIONE     |               |            |             |        |                |            |                |      |   |
| <b></b>        |               |            |             |        |                |            |                |      | _ |

Figura 16

Oggetto: permette di indicare l'oggetto della mail.

**Allega documento**: scegliendo le opzioni abilitate alla mail saranno allegati i documenti collegati all'azione commerciale tramite i tasti **WordPad, Paint** ecc. L'opzione **Zip Allegati** permette di comprimere i file scelti per l'invio in un unico file allegato.

|   | Telefona |  |
|---|----------|--|
| ĺ | Internet |  |

Il bottone **Telefona** effettua una telefonata secondo le specifiche configurate<sup>25</sup> al numero telefonico indicato in anagrafica clienti/fornitori nel campo **Telefono.** 

Il bottone **Internet** lancia visualizza il sito internet indicato in anagrafica clienti/fornitori nel campo **HomePage.** 

<sup>&</sup>lt;sup>25</sup> Ricordiamo che sono configurabili i servizi TAPI (default), AbbeyPhone o TIPBox tramite il modulo Net++.

| Il bottone <b>Info</b> pe<br>commerciale (visura c | ermette di visualizzare informazioni di ordine amerale, protesti, ecc.). |
|----------------------------------------------------|--------------------------------------------------------------------------|
| 🐺 Anagrafica Clienti: Nuovo                        |                                                                          |
| Generali I Gestione I Opzioni I Fatture I Indir. I | Percip. I Ind. Sp. Rif. Az.                                              |
| Cod.                                               |                                                                          |
| Sede NESSUN INDIRIZZO SELEZIONATO                  | 0 - Telefona                                                             |
| C.Inc.                                             | Attivo Internet                                                          |
| Pref.Tel. Numero Tel.                              | Mail                                                                     |
| Pref.Fax Numero Fax                                |                                                                          |
| Telex                                              | Rif.Az. per tipo documento.                                              |
| Home Page                                          | Aggiungi                                                                 |
| E_Mail                                             | Rimu <u>o</u> vi                                                         |
| Nominativo                                         | Inc Ind Telefono                                                         |
|                                                    | A                                                                        |
|                                                    |                                                                          |
|                                                    | ▼                                                                        |
|                                                    |                                                                          |
| Salva <b>Nuovo</b> Cancella Esplodi I              | Navigatore Cerca+ Cerca Guida Fine                                       |
| IMMISSIONE Inserire il Codice Nominativo           |                                                                          |
| Figura 17                                          |                                                                          |

**Descrizione**: contiene una breve descrizione (40 caratteri) per identificare più facilmente l'azione commerciale.

**Livello Vendita**: permette di selezionare l'attuale livello di vendita a cui si trova l'azione commerciale. I livelli di vendita sono selezionabili in ordine crescente di codice. La selezione del livello di vendita è obbligatoria. Nella pagina *Livelli* questo dato è visualizzato alla colonna **Livello Ven.—**.

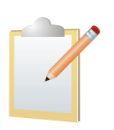

I livelli di vendita non attivi non saranno selezionabili.

**Agente Attuale**: codice dell'Agente per l'attuale livello di vendita. Per default è letto dal campo **Agente**. È un campo obbligatorio. Se si usa un utente agente con diritto di capozona<sup>26</sup> decodifiche e ricerche saranno filtrate in modo da selezionare solo gli agenti che hanno in tabella, nel campo **capozona**<sup>27</sup>, lo stesso agente indicato sull'utente. Se si usa un utente agente<sup>28</sup> oppure gli agenti non sono configurati il campo è disabilitato.

Inizio (data): data di apertura complessiva dell'azione. Il campo è obbligatorio.

**Giorni**: permette di calcolare automaticamente la data finale in cui si pensa di concludere l'azione commerciale.

**Chius. (data)**: contiene la data in cui si pensa di concludere l'azione commerciale. È calcolata automaticamente all'uscita del campo **Giorni** tramite la data **Inizio trattat.**<sup>29</sup>.

<sup>&</sup>lt;sup>26</sup> Vedi. il paragrafo 18.2.2 Diritti Utente Azioni Commerciali in questo stesso documento.

<sup>&</sup>lt;sup>27</sup> Si veda Cap.03.03.pdf *Tabelle Magazzino* al paragrafo 03.3.17. Agenti.

<sup>&</sup>lt;sup>28</sup> Vedi il paragrafo 20.2.2 Diritti Utente Azioni Commerciali in questo stesso documento.

<sup>&</sup>lt;sup>29</sup> Data **Chius.Prevista** = Data **Inizio.trattat.** + numero **Giorni**. Se **Giorni** è divisibile per 30 la data **Chius.Prevista** sarà calcolata incrementando solo il mese della data **Inizio.trattat. per un valore pari alla divisione intera di giorni**.

**Tot.Vendita**: Contiene l'importo massimo previsto ad azione commerciale conclusa. Il campo è obbligatorio.

Se è abilitato il modulo di acquisto/vendita si può sfruttare la gestione documenti per ricavare il valore complessivo della trattativa<sup>30</sup>.

**% succ.:** probabilità percentuale di successo che l'azione commerciale si concluda positivamente, per il livello di vendita scelto. Per default è uguale al valore in tabella del livello di vendita selezionato.

**Tot.Ponderato**: contiene l'importo medio che si ritiene di poter ricavare dalla trattativa. Per default è calcolato ponderando il valore del campo **Totale vendita** secondo la percentuale di successo<sup>31</sup>.

**% utile**: esprime in percentuale l'utile ottenibile dal **Totale vendita** Se è abilitato il modulo di acquisto/vendita si può sfruttare la gestione documenti per calcolarne il valore<sup>32</sup>.

**Utile**: esprime in valore assoluto il massimo guadagno rispetto al **Totale vendita**. È calcolato automaticamente dall'uscita del campo **% utile**.<sup>33</sup> Se è abilitato il modulo di acquisto/vendita e la gestione può sfruttare la gestione documenti per calcolarne il valore<sup>34</sup>.

**Apert.livello**: data di inizio del livello attuale a cui si trova l'azione commerciale. Il campo è obbligatorio. Per default assume il valore della data **Inizio.trattat.** e non ne può essere inferiore<sup>35</sup>. Nella pagina *Livelli* è visualizzato alla colonna **Data ini.**—.

**Chius.:** data di fine del livello attuale di vendita a cui si trova l'azione commerciale. Il campo è obbligatorio. Per default coincide con **Apert.livello** e non ne può essere inferiore<sup>36</sup>. Nella pagina *Livelli* è visualizzato alla colonna **Data Fin.—**.

**Doc.Col.**: mostra gli estremi del documento collegato all'attuale livello di vendita.

La pagina *Livelli* mostra l'evoluzione temporale dell'azione di vendita elencando i livelli di vendita passati (righe nere) e il livello di vendita attuale (riga blue).

<sup>&</sup>lt;sup>30</sup> Vedi paragrafo 18.5.5.2 in questo stesso documento.

<sup>&</sup>lt;sup>31</sup> La formula applicata è : **Tot.Ponderato = Totale vendita \* % succ**.

<sup>&</sup>lt;sup>32</sup> Vedi paragrafo 18.5.5.2 in questo stesso documento.

<sup>&</sup>lt;sup>33</sup> La formula applicata è : **Utile = Tot. Vendita. \* % utile** 

<sup>&</sup>lt;sup>34</sup> Vedi paragrafo 18.5.5.2 in questo stesso documento.

<sup>&</sup>lt;sup>35</sup> Data Inizio.trattat. >= Data Apert.livello

<sup>&</sup>lt;sup>36</sup> Data Chius. >= Data Inizio. trattat. >= Data Apert.livello

| 🕖 Gestione azioni con          | nmerciali: MODIFICA Stato: APERTA                                                     |                 |
|--------------------------------|---------------------------------------------------------------------------------------|-----------------|
| Generali Livelli               | i Altri I                                                                             |                 |
| Azione 0000000<br>Agente 00001 | VERDI ANTONIO Rif.Az                                                                  |                 |
|                                |                                                                                       |                 |
| Note                           |                                                                                       | Nuova Riga      |
|                                |                                                                                       | Eventi          |
|                                |                                                                                       | Or <u>d</u> ini |
| Livello Ven                    | Data Ini Data Fin Agente %Suc. Totale Ven Totale Po                                   | ond             |
| PREVENTIVO                     | 13/11/2012 13/11/2012 VERDI ANTONIO 45.00 11000.00 49                                 | 50.00 🔺         |
| ORDINE                         | 13/11/2012 13/11/2012 VERDI ANTONIO 70.00 11000.00 77                                 | 700.00          |
| ORDINE                         | 13/11/2012 13/11/2012 VERDI ANTONIO 70.00 11000.00 77                                 | 700.00          |
|                                |                                                                                       |                 |
|                                |                                                                                       |                 |
|                                |                                                                                       |                 |
|                                |                                                                                       |                 |
|                                |                                                                                       | -               |
|                                |                                                                                       |                 |
|                                |                                                                                       |                 |
| Salva                          | Nuovo Esegui Canc <u>e</u> lla <u>N</u> avigatore Cerca+ Ce <u>r</u> ca <u>G</u> uida | Fine            |
| MODIFICA                       | Inserire i partners per la vendita                                                    |                 |
| Figura 18                      |                                                                                       |                 |

La righe (nere) corrispondenti al livello precedente non modificabili.

| E٧ | e | nt | i |
|----|---|----|---|

Ordini

l'azione commerciale in corrispondenza dell'attuale livello di vendita (riga blu). Selezionando i livelli precedenti (righe nere) il bottone permette solo la visualizzazione<sup>37</sup>.

Bottone **Eventi**: permette di immettere/revisionare gli eventi pianificati per

Bottone Ordini: permette di collegare/scollegare all'attuale livello di vendita (riga blu) un qualsiasi documento di magazzino. Selezionando i livelli precedenti (righe nere) il bottone permette solo la visualizzazione<sup>38</sup>.

Note: ad ogni Azione Commerciale possono essere associate fino a cinque note libere di ottanta caratteri.

La pagina Altri contiene informazioni commerciali aggiuntive e permette di chiudere l'azione commerciale come mostra la figura seguente.

<sup>&</sup>lt;sup>37</sup> La presenza di eventi già registrati è evidenziata dall'accensione di un indicatore rosso sul vertice in alto a destra del bottone. Vedi paragrafo **18.5.3**<sup>38</sup> La presenza di eventi già registrati è evidenziata dall'accensione di un indicatore rosso sul vertice in alto a destra del bottone. Vedi

paragrafo 18.5.4

| Gestione azioni commerciali: NUOVO                                                    |            |
|---------------------------------------------------------------------------------------|------------|
| Generali I Livelli Altri                                                              |            |
| Azione Oli.<br>O Pro.<br>Agente Rif.Az                                                |            |
| Area inter.principale                                                                 | Nuova Riga |
|                                                                                       | Eventi     |
| Aperta     M.esito     M.esito                                                        | Ordini     |
| O Persa Sorgente                                                                      |            |
| Partners per la vendita                                                               |            |
|                                                                                       |            |
| Concorrenti per la vendita                                                            |            |
|                                                                                       |            |
|                                                                                       |            |
| Salva     Nuovo     Esegui     Cancella     Navigatore     Cerca+     Cerca     Guida | Fine       |
| IMMISSIONE Inserire il codice dell'azione commerciale                                 |            |
| Figure 10                                                                             |            |

Area inter.principale: permette di selezionare l'area d'interesse commerciale principale per il cliente/prospect.

Area int. Sec.: permette di selezionare l'area d'interesse commerciale secondaria per il cliente/prospect.

Interessi opzionali: permette di selezionare fino a cinque altre aree di possibile interesse commerciale cliente/prospect.

Stato: determina lo stato dell'azione commerciale. I valori possibili sono:

- **Aperta**: l'azione commerciale è ancora in corso e può essere ulteriormente modificata.
- Vinta: l'azione commerciale è conclusa in modo positivo e non è più modificabile.
- **Persa**: l'azione commerciale è conclusa in modo negativo e non è più modificabile. •

**M.Esito**: attraverso la codifica della tabella motivazione esiti<sup>39</sup>, permette di specificare i motivi che hanno portato a concludere negativamente (Stato=Persa) l'azione commerciale. Per le azioni commerciali concluse negativamente è un campo obbligatorio.

Sorgente: codice statistico che permette di individuare da dove è arrivata la segnalazione che ha portato all'azione commerciale.

Partners per la vendita: sono selezionabili cinque codici per identificare le eventuali collaborazioni alla vendita per l'azione commerciale in corso.<sup>40</sup>

Concorrenti per la vendita: sono selezionabili cinque codici per identificare i concorrenti alla vendita per l'azione commerciale in corso.<sup>41</sup>

<sup>&</sup>lt;sup>39</sup> Vedi il paragrafo 18.4.1 di questo stesso documento.

<sup>&</sup>lt;sup>40</sup> Vedi il paragrafo *18.4.3* di questo stesso documento.

<sup>&</sup>lt;sup>41</sup> Vedi il paragrafo 18.4.2 di questo stesso documento.

# 18.5.3. Eventi

La finestra Eventi compare in fase di *Revisione Azione* dopo aver selezionato l'azione di interesse già inserita. Per ogni livello di vendita raggiunto è possibile immettere/revisionare/rimuovere tramite i pulsanti **Aggiungi/Rimuovi** le seguenti informazioni.

| 🖉 Eventi Azione Commerciale 0000000001:                |                                             |
|--------------------------------------------------------|---------------------------------------------|
| Generali Dettagli I                                    |                                             |
| WordPad Paint Word Excel Scan Viewer Suoni Outlook     | PDF                                         |
| Evento Data 19/11/2012 Ora 12:22                       | <ul> <li>Attesa</li> <li>Comp.to</li> </ul> |
| Note                                                   | Aggiungi                                    |
| Data e ora Evento Note                                 |                                             |
|                                                        |                                             |
|                                                        |                                             |
|                                                        |                                             |
|                                                        |                                             |
|                                                        |                                             |
|                                                        |                                             |
| Salva Nuovo Cancella Esplodi Stampa Cerca+ Cerca Guida | Fine                                        |
| IMMISSIONE Inserire la descrizione dell'evento         |                                             |

Figura 20

**Evento**: descrizione dell'evento.

Data: data dell'evento. Per default contiene la data di sistema.

**Ora**: orario evento. Per default contiene l'ora di sistema.

Note: Annotazioni sull'evento.

Lo stato di ogni evento è segnalato dalle scelte:

- Attesa: segnala che l'evento non è ancora avvenuto o si deve concludere
- Completato: segnala che l'evento è concluso.(sono evidenziati con un "\*" in prima colonna

Ad ogni evento possono essere collegati i file d'informazione corrispondenti ai bottoni **WordPad**, **Paint**, ecc.<sup>42</sup>.

E' possibile immettere fino a 200 eventi per il livello di vendita in corso.

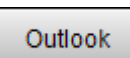

Bottone **MS Outlook**: se configurato<sup>43</sup> esegue le funzioni legate al tasto Aggiungi ed immette/revisiona/cancella l'evento in MS Outlook di Microsoft. L'evento è aggiunto all'ambiente *Attività* di MS Outlook aprendo

<sup>&</sup>lt;sup>42</sup> Se esistono documenti collegati, un indicatore rosso è acceso sul vertice alto destro del bottone. Il bottone **PDF** ha le stesse funzioni descritte nel paragrafo precedente **18.5.2** 

<sup>&</sup>lt;sup>43</sup> Vedi paragrafo **18.2** in questo documento.

| 🛃   🚽 🕫 🔶 🗣   🗸                       |                        | Senza nome - Attività                                                                                                    |              |
|---------------------------------------|------------------------|----------------------------------------------------------------------------------------------------|--------------|
| File Attività Ins                     | erisci Formato testo   | Revisione                                                                                                    | ۵ 🕜          |
| Salva e Elimina Inoltra One<br>chiudi | Note Attività Dettagli | Image: Segna come Assegna Invia rapporto completata attività di stato       Image: Segna come Assegna Invia rapporto completata attività di stato       Image: Segna come Assegna Invia rapporto completata attività       Image: Segna come Assegna Invia rapporto completata attività       Image: Segna come Assegna Invia rapporto come Assegna Invia rapporto come Assegna Inv | Zoom<br>Zoom |
| ALIVIII                               | mostra                 | Gonde attinua attinua attinua attinua attinua attinua attinua attinua attinua attinua attinua attinua attinua a                                                                                                    | 20011        |
| Oggetto:                              |                        |                                                                                                    |              |
| Data inizio: Nessuna                  | a 🔽                    | Stato: Non iniziata                                                                                                    |              |
| Scadenza: Nessuna                     | a 🖓                    | Priorità: Normale V % completata: 0%                                                                                                    |              |
|                                       |                        |                                                                                                    |              |
| Promemoria: Nessuna                   | a 🔻                    | Nessuna Proprietario: Andrea Innocenti                                                                                                    |              |
|                                       |                        |                                                                                                    |              |

in modo automatico la relativa finestra<sup>44</sup>.

Figura 21

Nel dettaglio l'associazione fra i campi dell'evento e l'ambiente *Attività* di MS Outlook avviene secondo la seguente tabella di corrispondenza:

| Eventi                           | Attività di Microsoft MS Outlook    |
|----------------------------------|-------------------------------------|
| Evento                           | Oggetto                             |
| Data                             | Dt. inizio/Dt. fine/Dt. Promemoria. |
| Ora                              | Ora promemoria                      |
| Note                             | Testo dell'attività                 |
| Ragione sociale cliente/prospect | Società (pagina dettagli)           |
| Attesa/Completato                | Stato                               |
| I file WordPad, Paint            | In "attach" all'attività.           |
| <b>T</b> ( ) ( ) ( )             |                                     |

Tabella 2

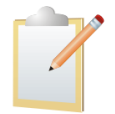

Il collegamento sarà possibile solo per i posti di lavoro dove è installato MS Outlook.

Se sono state configurate le classificazioni eventi pianificati<sup>45</sup> è disponibile la pagina *Dettagli*. Nella pagina *Dettagli* possono essere immessi i codici statistici relativi alle classificazioni eventi pianificati secondo lo schema configurato<sup>46</sup>.

<sup>&</sup>lt;sup>44</sup> Per uscire dalla gestione *Attività* premere **Salva e Chiudi** in OutLook. L'avvenuto collegamento è evidenziato dall'accensione di un indicatore rosso sul vertice alto destro del bottone.

<sup>&</sup>lt;sup>45</sup> Vedi paragrafo *18.2.0* in questo documento.

<sup>&</sup>lt;sup>46</sup> Vedi paragrafo *18.4.4* in questo documento

| Eventi Azione Commerciale<br>Generali Dettagli | AZIONE4 : |         |        |        |                |               |                              |
|------------------------------------------------|-----------|---------|--------|--------|----------------|---------------|------------------------------|
| WordPad Paint                                  | Word      | Excel   | Scan   | Viewer | Suoni          | Outlook       | PDF                          |
| CLASSIFICAZIONE 1                              |           |         |        |        |                |               | Aggiungi<br>Rimu <u>o</u> vi |
| Salva N <u>u</u> ovo                           | Cancella  | Esplodi | Stampa | Cerca+ | Ce <u>r</u> ca | <u>G</u> uida | Fine                         |
|                                                |           |         |        |        |                |               |                              |
| Figura 22                                      |           |         |        |        |                |               |                              |

## 18.5.4. Documenti

I campi di filtro per la selezione del documento da collegare sono:

| 🖉 Documenti collegati ad azioni commerciali: AZIONE2                                                                                                    |       |
|----------------------------------------------------------------------------------------------------|-------|
| Generali                                                                                                    |       |
| Cli. FASHION FASHION.SAFE SRL Agente                                                                                                    | 00001 |
| N.protocollo       Data protocollo       Image: Data protocollo       Image: Data protocollo         Da       0       0       1       1       Tipo documento       Eserc.       Image: Data protocollo         A       0       0       1       1       Tipo documento       Eserc.       Image: Data protocollo         A       0       0       1       1       Tipo effett.doc.       Preventivo       Image: Nuovo Doc | dere  |
| Eser TP N.prot. Data prot. N.Docu. Data docu. Data Pr Ev Cliente Mag Numero-<br>X 2012 OC 0000002 05/11/2012 C FASHION 01 0008966                                                                                                    | File1 |
|                                                                                                    |       |
| Esegui Nuovo Salva Esplodi <u>N</u> avigatore Cerca+ Ce <u>r</u> ca <u>G</u> uida                                                                                                    | Fine  |
| IMMISSIONE Inserire il codice del cliente/prospect                                                                                                    |       |

Figura 23

**Cliente/Prospect**: codice del cliente/prospect intestatario del documenti. Se si usa un utente agente, le ricerche e decodifiche saranno filtrate in modo da selezionare solo i clienti che hanno in anagrafica:

- lo stesso agente indicato sull'utente.
- il campo agente vuoto (cliente non assegnato)

**Agente**: codice dell'agente intestatario del documenti. Se si usa un utente agente con diritto di capozona<sup>47</sup> decodifiche e ricerche saranno filtrate in modo da selezionare solo gli agenti che hanno in tabella, nel campo **capozona**<sup>48</sup>, lo stesso agente indicato sull'utente. Se si usa un utente agente<sup>49</sup> oppure gli agenti non sono configurati il campo è disabilitato.

**N.Protocollo Da, A**: numero protocollo iniziale e finale con cui selezionare i documenti.

Data protocollo Da, A: data protocollo iniziale e finale con cui selezionare i documenti.

Tipo Documento: tipo documento dei documenti da selezionare.

**Esercizio**: esercizio di appartenenza dei documenti da selezionare.

**Tipo effettivo Doc.**: tipo effettivo dei documenti da selezionare. Efficace solo se **Tipo Documento** è vuoto. Se si seleziona *Preventivo* o un *Ordine* il campo **Esercizio** sarà "pulito". Per gli altri tipi documento si seleziona in automatico l'*esercizio corrente*.<sup>50</sup>

**Ordine/Preventivo da evadere**: se il tipo documento scelto è *Ordine/Preventivo* permette di scegliere i documenti non ancora evasi.

Alla pressione del tasto **Esegui** saranno selezionati i documenti corrispondenti alla selezione immessa.

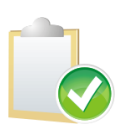

Per scegliere il documento da collegare occorre eseguire un doppio click sulla riga corrispondente. La riga corrispondente al documento selezionato è evidenziata con il colore rosso e una "X". Un successivo doppio click sulla stessa riga deseleziona il documento. Poi premere il pulsante **Salva** per confermare, definitivamente, il collegamento del documento alla riga dell'azione commerciale.

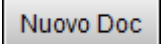

Il bottone **Nuovo Doc** permette di lanciare l'immissione documenti per creare un nuovo documento.

Il bottone **Salva** collega il documento selezionato, all'attuale livello di vendita dell'azione commerciale, permettendo di calcolare il valore complessivo del documento. Più precisamente si calcola il documento, così come avviene nella stampa documenti, assegnando i valori secondo la seguente tabella di corrispondenza:

| Azioni commerciali (pagina Generali) | Totali Documento <sup>51</sup>                |
|--------------------------------------|-----------------------------------------------|
| Tot.Vendita                          | Netto Merce + SpeseTtrasporto + Spese Varie + |
|                                      | Spese Incasso                                 |
| Utile                                | Netto Merce – Totale Costo                    |
| Utile %                              | (Utile/ Totale Costo) * 100                   |

Tabella 3

Il **Totale Costo** è calcolato utilizzando il prezzo di acquisto<sup>52</sup> letto dalle righe del documento collegato. Per ogni riga del documento collegato si somma il prodotto della quantità per il prezzo di acquisto. In formula:

# ∑(PrezzoAcquisto \* Quantità).

<sup>&</sup>lt;sup>47</sup> Vedi. il paragrafo 18.2.2 Diritti Utente Azioni Commerciali in questo stesso documento.

<sup>&</sup>lt;sup>48</sup> Vedi Cap.03.03.pdf al paragrafo 3.3.17.

<sup>&</sup>lt;sup>49</sup> Vedi il paragrafo 18.2.2 Diritti Utente Azioni Commerciali in questo stesso documento.

<sup>&</sup>lt;sup>50</sup> Per *esercizio corrente* si intende l'esercizio correntemente selezionato nel menù *Eser* di SIGLA.

<sup>&</sup>lt;sup>51</sup>I valori **Netto Merce, Spese trasporto, Spese varie, Spese Incasso** sono calcolati nello stesso modo in cui li calcola la stampa documenti. Vedi il documento CfgStsampe.xls.

<sup>&</sup>lt;sup>52</sup>Vedi il documento Tecnotes.chm i campi movimag.pracquisto.

Ricordiamo che nei documenti di vendita, se è attiva la **gestione del margine**<sup>53</sup> ogni riga contiene il prezzo di acquisto dell'articolo venduto.

Tutti i valori sono in Euro. Se il documento è stato in immesso in una valuta diversa dall'Euro il calcolo sarà eseguito con i corrispondenti controvalori in Euro secondo il tasso di cambio riportato nel documento.

Il bottone **Esplodi** permette di lanciare la revisione documenti per il documento scelto. La revisione sarà possibile solo se il documento è stato immesso nell' *esercizio corrente*.<sup>54</sup> Il bottone **Navigatore** permette di selezionare il Navigatore Clienti per il cliente usato nella selezione.

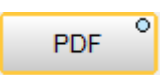

Il pulsante **PDF** mostra la stampa PDF associata al documento scelto<sup>55</sup>. Per visualizzare il documento in formato PDF occorre premere il tasto sinistro del mouse.

## 18.5.5. Revisione

Dal menù Az.Comm./Revisione Azioni si accede alla funzione di revisione azioni commerciali.

| 🔄 Revisione azioni commerciali                                                                                                    |
|----------------------------------------------------------------------------------------------------|
| Generali Selez I                                                                                                    |
| Image: Cliente Da     Image: Da       Image: Prospect A     Image: Da                                                                                                    |
| Azioni commerciali Importo vendita Importo ponderato Livello di vendita                                                                                                    |
| Da € 0,00 Da € 0,00 Da TUTTI I LIVELLI ▼                                                                                                    |
| A CO,00 A CO,00 A TUTTI I LIVELLI                                                                                                    |
| Agente Agente attuale % di successo Sorgente Ordinamento                                                                                                    |
| Da       Da       Da       0,00 %       Da       Colicte Azione         A       Da       0,00 %       Da       A       Colicte Azione         A       Da       0,00 %       Da       A       Agente |
| Data inizio Data chiusura prev. Selezione Utente                                                                                                    |
| Da     / /       Da     / /       O     Aperte       O     SIGLA       O     Tutti       Esplodi note e des.                                                                                        |
| A / / A / / O Perse O Tutte                                                                                                    |
| Esegui Nuovo Cancella (Excel >Excel Cerca+ Cerca Guida Fine                                                                                                    |
| IMMISSIONE Inserire il codice del cliente iniziale                                                                                                    |

Figura 24

I seguenti parametri permettono di selezionare nell'intervallo **DA A**, le azioni commerciali da revisionare.

- > Cliente/Prospect
- > Azioni Commerciali
- > Importo Vendita.

 <sup>&</sup>lt;sup>53</sup>Per ulteriori dettagli sulla gestione del margine si veda il Cap. 07.1.pdf al paragrafo 7.1.14: Stampa analisi del margine.
 <sup>54</sup> Per esercizio corrente si intende l'esercizio correntemente selezionato nel menù Eser di SIGLA.

<sup>&</sup>lt;sup>55</sup> I documenti hanno associato un documento PDF se si importa.

- > Importo Ponderato
- > Livello di Vendita
- > Agente
- > Agente attuale
- > % di successo
- > Sorgente
- > Data inizio.
- > Data chiusura prevista

**Cliente/Prospect**: se si usa un utente agente le ricerche e decodifiche saranno filtrate in modo da selezionare solo i clienti che hanno in anagrafica:

- Lo stesso agente indicato sull'utente.
- Il campo agente vuoto (cliente non assegnato)

**Agente**: se si usa un utente agente<sup>56</sup> il campo è disabilitato. Se gli agenti non sono configurati il campo è disabilitato.

**Agente attuale**: se si usa un utente agente con diritto di capozona<sup>57</sup> decodifiche e ricerche saranno filtrate in modo da selezionare solo gli agenti che hanno in tabella, nel campo **capozona** <sup>58</sup>, lo stesso agente indicato sull'utente. Se si usa un utente agente<sup>59</sup> oppure gli agenti non sono configurati il campo è disabilitato.

**Ordinamento**: indica l'ordinamento con cui presentare nella pagina Selezione le azione commerciali selezionate. I valori possibili sono:

- Codice Azione Commerciale
- Cliente/Prospect
- Agente
- Agente+Ag.attuale

**Selezione**: permette di selezionare le azioni commerciali secondo il valore del campo Stato . I valori possibili sono:

- Aperta
- Vinta
- Persa
- Tutte

**Utente**: se configurata la gestione utenti permette di selezionare le azioni commerciali immesse dall'utente:

**Mostra Descr.Azioni**: nella finestra di *Selez.* mostra la descrizione di ogni azione commerciale selezionata.<sup>60</sup>

**Mostra note in ric.**: nella finestra di ricerca dei campi **Da A Azioni Commerciali** mostra le note associate all'azione commerciale.<sup>61</sup>

Alla pressione del tasto **Esegui** nella pagina selezione vengono mostrate le azioni commerciali scelte per la selezione immessa. Il formato di visualizzazione cambierà al cambiare dell'ordinamento scelto.

<sup>&</sup>lt;sup>56</sup> Vedi il paragrafo *18.2.2 Diritti Utente Azioni Commerciali* in questo stesso documento.

<sup>&</sup>lt;sup>57</sup> Vedi il paragrafo 18.2.2 Diritti Utente Azioni Commerciali in questo stesso documento.

<sup>&</sup>lt;sup>58</sup> Vedi Cap.03.03.pdf al paragrafo 3.3.17.

<sup>&</sup>lt;sup>59</sup> Vedi il paragrafo 18.2.2 Diritti Utente Azioni Commerciali in questo stesso documento.

<sup>&</sup>lt;sup>60</sup> La scelta di quest'opzione viene memorizzata a livello di singolo posto di lavoro e riproposta in modo automatico.

<sup>&</sup>lt;sup>61</sup> La scelta di quest'opzione viene memorizzata a livello di singolo posto di lavoro e riproposta in modo automatico.

| I | Revisione azion | i commerciali  |          |            |            |            |             |                    |
|---|-----------------|----------------|----------|------------|------------|------------|-------------|--------------------|
| Г | Generali Se     | elez.          | •        | D T        | D          |            |             | Total Design       |
|   | Azione          | CI1./Prosp.    | Agente   | Data Ini   | Data Fin   | Totale ven | - % Suc.    | Totale Pond        |
|   | 00000000000     | PROSPECT1      | 00001    | 13/11/2012 | 15/11/2012 | 11.000,00  | A 70.00     | 7.700,0            |
|   | 0000000002      | FASHION        | 00001    | 13/11/2012 | 28/11/2012 | 11.000,00  | A 70.00     | 7.700,0            |
|   | AZIONEI         | PROSPECTI      | 00001    | 02/11/2012 | 24/11/2012 | 12.500,00  | P 45.00     | 5.625,0            |
|   | AZIONE2         | FASHION        | 00001    | 02/11/2012 | 17/11/2012 | 11.000,00  | v 70.00     | 7.700,0            |
|   | AZIONE3         | PROSPECT2      | 00001    | 04/11/2012 | 16/11/2012 | 5.000,00   | A 45.00     | 2.250,0            |
|   |                 |                |          |            |            |            |             |                    |
|   |                 |                |          |            |            |            |             |                    |
|   |                 |                |          |            |            |            |             |                    |
|   |                 |                |          |            |            |            |             |                    |
|   |                 |                |          |            |            |            |             |                    |
|   |                 |                |          |            |            |            |             |                    |
|   |                 |                |          |            |            |            |             |                    |
|   |                 |                |          |            |            |            |             |                    |
|   |                 |                |          |            |            |            |             |                    |
|   |                 |                |          |            |            |            |             |                    |
|   |                 |                |          |            |            |            |             |                    |
|   |                 |                |          |            |            |            |             |                    |
|   |                 |                |          |            |            |            |             |                    |
|   |                 |                |          |            |            |            |             | <b>-</b>           |
|   | •               |                |          |            |            |            |             | Þ                  |
|   |                 |                |          | τοτα       | .LI ≠      | 50.500,00  | €           | 30.975,00          |
|   | Esegui          | N <u>u</u> ovo | Cancella | {}Excel    | >Excel     | Cerca+ Ce  | <u>ī</u> ca | <u>G</u> uida Fine |
| ſ | IMMISSIONE      |                |          |            |            |            |             |                    |
| Ľ |                 |                |          |            |            |            |             |                    |

Le Azioni Commerciali sono evidenziate a seconda dello stato:

- Le azioni Aperte sono evidenziate in BLU
- Le azioni concluse e Vinte sono evidenziate in ROSSO
- Le azioni concluse e Perse sono evidenziate in NERO

Con un doppio click si seleziona l'azione commerciale da revisionare. L'ambiente successivo è identico a quello d'immissione<sup>62</sup>. Diversamente rispetto all'immissione in questo ambiente :

Non è possibile modificare i campi:

- Codice Azione
- Codice Cliente/Prospect

Le azioni commerciali con stato diverso da Aperta non sono modificabili.<sup>63</sup>

Il tasto **Cancella** permette di cancellare completamente l'azione commerciale e gli eventi pianificati collegati. Se è attivo il collegamento con MS Outlook saranno cancellati anche le Attività collegate agli eventi pianificati.

### 18.5.6. Gestione eventi in MS Outlook.

Si tenga presente che le variazioni in MS Outlook, per gli eventi già esistenti, avvengono contestualmente alla scelta **Salva e chiudi** e non sono reversibili.

## 18.6.0. Navigatore Azioni Commerciali

Dal menù Az.Comm./Navigatore Azioni si accede al navigatore azioni commerciali.

<sup>&</sup>lt;sup>62</sup>Vedi paragrafo 18.3.0 in questo documento

<sup>&</sup>lt;sup>63</sup>Per poterla modificare è necessario selezionare lo Stato **Aperta**, registrare e tornare in revisione.

| 📾 Navigatore azioni commercia | əli                                    |                                                |                                  |
|-------------------------------|----------------------------------------|------------------------------------------------|----------------------------------|
| Generali                      |                                        |                                                |                                  |
| Cliente Da Prospect A         |                                        |                                                |                                  |
| Azioni commerciali            | Importo vendita                        | Importo ponderato                              | Livello di vendita               |
| Da                            | Da € 0,00                              | Da € 0,00                                      | Da TUTTI I LIVELLI 💌             |
|                               | A € 0,00                               | A € 0,00                                       | A TUTTI I LIVELLI -              |
| Agente                        | Agente attuale                         | % di successo Sorgente                         |                                  |
| Da                            | Da                                     | Da 0,00 % Da                                   |                                  |
|                               | A                                      | A 0,00 % A                                     |                                  |
| Data inizio                   | Data chiusura prev.                    | Utente                                         |                                  |
| Da / /                        | Da / /                                 | SIGLA<br>I I I I I I I I I I I I I I I I I I I |                                  |
| A / /                         | A / /                                  |                                                | 🔲 Mostra note in ric.            |
| Esegui N <u>u</u> ovo         | Cancella {}Excel                       | >Excel Cerca+ Ce                               | e <u>r</u> ca <u>G</u> uida Fine |
|                               | nserire il codice del cliente iniziale | •                                              |                                  |

Figura 26

I seguenti parametri permettono di selezionare, nell'intervallo **DA A**, le azioni commerciali da analizzare:

- > Cliente/Prospect
- > Azioni Commerciali
- > Importo Vendita.
- > Importo Ponderato
- Livello di Vendita
- > Agente
- > Agente attuale
- > % di successo
- > Sorgente
- > Data inizio.
- > Data chiusura prevista

**Cliente/Prospect**: se si usa un utente Agente le ricerche e decodifiche saranno filtrate in modo da selezionare solo i clienti che hanno in anagrafica:

- Lo stesso agente indicato sull'utente.
- Il campo agente vuoto (cliente non assegnato)

**Agente**: se si usa un utente agente<sup>64</sup> il campo è disabilitato. Se gli agenti non sono configurati il campo è disabilitato.

**Agente attuale**: se si usa un utente agente con diritto di capozona<sup>65</sup> decodifiche e ricerche saranno filtrate in modo da selezionare solo gli agenti che hanno in tabella *Agenti*, nel campo **capozona**<sup>66</sup>, lo stesso agente indicato sull'utente. Se si usa un utente agente<sup>67</sup> oppure gli agenti non sono configurati il campo è disabilitato.

**Utente**: se configurata la gestione utenti permette di selezionare le azioni commerciali immesse dall'utente:

<sup>&</sup>lt;sup>64</sup> Vedi il paragrafo 18.2.2 Diritti Utente Azioni Commerciali in questo stesso documento.

<sup>&</sup>lt;sup>65</sup> Vedi il paragrafo 18.2.2 Diritti Utente Azioni Commerciali in questo stesso documento.

<sup>&</sup>lt;sup>66</sup> Vedi Cap.03.03.pdf al paragrafo 3.3.17.

<sup>&</sup>lt;sup>67</sup> Vedi il paragrafo 18.2.2 Diritti Utente Azioni Commerciali in questo stesso documento.

Alla pressione del tasto **Esegui** le azioni commerciali scelte per la selezione immessa vengono raggruppate e totalizzate nel modo seguente.

| 🖉 Navigatore Azioni Commerciali |                  |                |                  |                    |
|---------------------------------|------------------|----------------|------------------|--------------------|
| Selez. Aperte I Vinte I         | Perse I Eventi   | Doc.Col.       |                  |                    |
| Cliente                         |                  |                |                  | Periodo<br>Mensile |
| Periodo Totale Aperto-          | Azioni Aperte- A | Azioni Vinte A | Azioni Perse Azi | ioni Chiuse-       |
| 11 - 2012 27000.00              | 3                | 1              | 1                | 2 🔺                |
|                                 |                  |                |                  |                    |
|                                 |                  |                |                  |                    |
|                                 |                  |                |                  |                    |
|                                 |                  |                |                  |                    |
|                                 |                  |                |                  |                    |
|                                 |                  |                |                  |                    |
|                                 |                  |                |                  |                    |
|                                 |                  |                |                  |                    |
|                                 |                  |                |                  |                    |
|                                 |                  |                |                  |                    |
|                                 |                  |                |                  |                    |
| •                               |                  |                |                  | •                  |
| Totale € 27.000,00              | 0                |                |                  |                    |
| Riesegui Nuovo Ev               | venti Ordini     | Stampa Ce      | erca+ Cerca      | <u>G</u> uida Fine |
| IMMISSIONE                      |                  |                |                  |                    |
| Fi au                           |                  |                |                  |                    |

Figura 27

La situazione complessiva è mostrata in ordine *discendente* di **Periodo.** 

Ogni **Periodo** può essere ulteriormente esploso eseguendo un doppio click sulla riga relativa. Così facendo le pagine *Aperte/Vinte/Perse* saranno riempite con il dettaglio delle azioni nel periodo scelto e sarà visualizzata in modo automatico la prima pagina (fra le Aperte/Vinte/Perse) non vuota.

**Periodo**: seleziona il tipo di intervallo temporale con cui raggruppare le azione commerciali selezionate. I tipi possibili sono:

- Settimanale
- Mensile
- Trimestrale
- Annuale

Il tasto Riesegui aggiorna i dati mostrati.

**Cliente/Prospect**: indica il codice e la ragione sociale del codice cliente/prospect scelto.

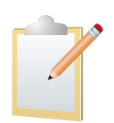

Se nella pagina Generali sono riempiti i campi **DA A** con lo stesso codice cliente (valori uguali) allora alla pressione del bottone **Esegui** compare la pagina *Selez.* e il campo **Cliente/Prospect** viene riempito in automatico. Lo stesso può accadere se si proviene dall'anagrafica clienti/prospect.

| Bavigatore azioni comr<br>Generali | nerciali                                                 |                    |
|------------------------------------|----------------------------------------------------------|--------------------|
| Cliente Da F2 Prospect A F2        | ISHION FASHION.SAFE SRL                                  |                    |
| Navigatore Azioni Com              | merciali                                                 |                    |
| Cliente FAS                        | SHION FASHION.SAFE SRL                                   | Periodo<br>Mensile |
| Periodo Total                      | e Aperto- Azioni Aperte- Azioni Vinte Azioni Perse Azion | i Chiuse-          |
| 11 - 2012                          | 1                                                        |                    |

Figura 28

Il dettaglio delle pagine Aperte/Vinte/Perse mostra l'elenco di tutte le azioni commerciali comprese nel periodo scelto.

| 🐼 Navigatore Azioni Commerciali - periodo: 11 - 2012/ Tutte le azioni PERSE | - 9 %     |
|-----------------------------------------------------------------------------|-----------|
| Selez. Aperte Vinte I Perse I Eventi I Doc.Col. I                           |           |
| Descrizione Azione Data Ini Data Fin Totale Ven % Suc. Totale               | Pond      |
| Vendita abbigliamento person 13/11/2012 15/11/2012 11000.00 70.00           | 7700.00 🔺 |
| OROLOGI DA POLSO E DA PARETE 04/11/2012 16/11/2012 5000.00 45.00            | 2250.00   |
| Vendita calzature vario tipo 13/11/2012 28/11/2012 11000.00 70.00           | 7700.00   |
|                                                                             |           |
|                                                                             |           |
|                                                                             |           |
|                                                                             |           |
|                                                                             |           |
|                                                                             |           |
|                                                                             |           |
|                                                                             |           |
|                                                                             |           |
|                                                                             |           |
|                                                                             |           |
|                                                                             |           |
|                                                                             |           |
|                                                                             |           |
|                                                                             |           |
|                                                                             | •         |
|                                                                             |           |
|                                                                             |           |
|                                                                             |           |
| Riesegui Nuovo Eventi Or <u>d</u> ini Stampa Cerca+ Cerca <u>G</u> ui       | da Fine   |
|                                                                             |           |
|                                                                             |           |

Figura 29

Eseguendo un doppio click su di una singola azione commerciale se ne ottiene la revisione.

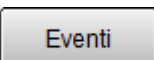

Bottone Eventi: in basso della finestra Aperte (o Vinte o Perse) consente di aprire la pagina Eventi nella quale compare il dettaglio di tutti gli eventi collegati alle azioni selezionate.

| 🖉 Navigatore Azioni Commerciali - periodo: 11 - 2012/ 0000000001 Vendita abbigliamento per, APERTA 📃 👝 |      |
|----------------------------------------------------------------------------------------------------|------|
| Selez I Aperte I Vinte I Perse Eventi Doc.Col. I                                                       |      |
| WordPad Paint Word Excel Scan Viewer Suoni Outlook                                                     |      |
| <pre></pre>                                                                                            |      |
| Data Ora Evento Note Note Note                                                                         |      |
| * * * * NESSUN EVENTO PRESENTE * * * *                                                                 | -    |
|                                                                                                    |      |
|                                                                                                    |      |
|                                                                                                    |      |
|                                                                                                    |      |
|                                                                                                    |      |
|                                                                                                    |      |
|                                                                                                    |      |
|                                                                                                    |      |
|                                                                                                    |      |
|                                                                                                    |      |
|                                                                                                    |      |
|                                                                                                    |      |
| Riesegui     Nuovo     Eventi     Ordini     Stampa     Cerca+     Cerca                               | Fine |
| IMMISSIONE                                                                                             |      |
| Figura 30                                                                                              |      |

Gli eventi sono selezionati con filtro diverso secondo la pagina su cui si è posizionati. Partendo dalla pagina:

- **Aperte** Sono selezionati per default gli eventi in *Attesa,* con data minore od uguale alla data di sistema, delle azioni comprese nel periodo scelto.
- **Vinte** Sono selezionati per default tutti gli eventi delle azioni comprese nel periodo scelto.
- **Perse** Sono selezionati per default tutti gli eventi delle azioni comprese nel periodo scelto

Or<u>d</u>ini

Bottone **Ordini**: mostra nella pagina *Doc.Col.*, i documenti delle azioni comprese nel periodo scelto.

Selezionando con il singolo click una singola azione commerciale, saranno mostrati solo gli eventi/documenti collegati all'azione selezionata.

Si possono visualizzare i file d'informazione collegati ai singoli eventi attraverso i bottoni **WordPad**, **Paint** ecc<sup>68</sup>.

E' possibile filtrare gli *eventi* collegati alle/a azioni/e commerciali/e selezionate/a attraverso i seguenti campi :

- Attesa: visualizza gli eventi ancora da completare
- Comp.ti: visualizza gli eventi completati
- **Tutti**: visualizza tutti gli eventi .

**Fino al**: permette d'impostare la "data limite" per la visualizzazione degli eventi collegati alle azioni commerciali selezionate.

<sup>&</sup>lt;sup>68</sup> Selezionando un evento specifico, se esistono file d'informazione collegati ad esso, si accenderà un indicatore rosso sul vertice alto destro del bottone.

# 18.7.0. Analisi

# 18.7.1. Analisi Azioni

La funzione è accessibile dal menù Az.Comm./Analisi Azioni.

| Analisi azioni commerciali    |                                        |                                      |                |                                                                                                    |
|-------------------------------|----------------------------------------|--------------------------------------|----------------|----------------------------------------------------------------------------------------------------|
| Cliente Da     Prospect     A |                                        |                                      | Tipo           | di analisi<br>Dettaglio<br>Totali<br>Probab.di successo                                                |
| Azioni commerciali            | Importo vendita                        | Importo ponderato                    | Livel          | lo di vendita                                                                                          |
| Da                            | Da € 0,00                              | Da € 0,00                            | Da             | TUTTI I LIVELLI 🔻                                                                                      |
| A                             | A € 0,00                               | A € 0,00                             | A              | TUTTI I LIVELLI 🗸                                                                                      |
| Agente                        | Agente attuale                         | % di successo Sorge                  | nte            | Ordinamento                                                                                            |
| Da                            | Da                                     | Da 0,00 % Da<br>A 0,00 % A           |                | <ul> <li>Codice Azione</li> <li>Cliente/Prospect</li> <li>Agente</li> <li>Agente+Ag.Attuale</li> </ul> |
| Data inizio                   | Data chiusura prev.                    | Selezione Utente                     | 9              |                                                                                                    |
| Da / /                        | Da / /                                 | O Aperte<br>O Vinte<br>O Perse O C S | SIGLA<br>Futti | <ul> <li>Mostra descr.azioni</li> <li>Esplodi note e des.</li> <li>Mostra note in ric.</li> </ul>      |
|                               |                                        | U Tutte                              |                |                                                                                                    |
| Esegui N <u>u</u> ovo         | Cancella {}Excel                       | >Excel Cerca+                        | Ce <u>r</u> ca | <u>G</u> uida Fine                                                                                     |
|                               | nserire il codice del cliente iniziale |                                      |                |                                                                                                    |

### Figura 31

I seguenti parametri permettono di selezionare, nell'intervallo **Da A**, le azioni commerciali da analizzare.

- > Cliente/Prospect
- > Azioni Commerciali
- > Importo Vendita.
- > Importo Ponderato
- Livello di Vendita
- > Agente
- > Agente attuale
- % di successo
- > Sorgente
- > Data inizio.
- > Data chiusura prevista

**Cliente/Prospect**: se si usa un utente agente le ricerche e decodifiche saranno filtrate in modo da selezionare solo i clienti che hanno in anagrafica:

- lo stesso agente indicato sull'utente.
- il campo agente vuoto (cliente non assegnato)

**Agente**: se si usa un utente agente<sup>69</sup> il campo è disabilitato. Se gli agenti non sono configurati il campo è disabilitato.

**Agente attuale**: se si usa un utente agente con diritto di capozona<sup>70</sup> decodifiche e ricerche saranno filtrate in modo da selezionare solo gli agenti che hanno in tabella *Agenti*, nel campo

<sup>&</sup>lt;sup>69</sup> Vedi il paragrafo 18.2.2 Diritti Utente Azioni Commerciali in questo stesso documento.

<sup>&</sup>lt;sup>70</sup> Vedi il paragrafo 18.2.2 Diritti Utente Azioni Commerciali in questo stesso documento.

**capozona**<sup>71</sup>, lo stesso agente indicato sull'utente. Se si usa un utente agente<sup>72</sup> oppure gli agenti non sono configurati il campo è disabilitato.

**Mostra note in ric.**: nella finestra di ricerca dei campi **Da A Azioni Commerciali** mostra le note associate all'azione commerciale.<sup>73</sup>

**Selezione:** permette di selezionare le azioni commerciali secondo il valore del campo **Stato**. I valori possibili sono:

- Aperta
- Vinta
- Persa
- Tutte

**Utente**: se configurata la gestione utenti permette di selezionare le azioni commerciali immesse dall'utente:

**Ordinamento**: indica l'ordinamento in stampa delle azioni commerciali selezionate. I valori possibili sono:

- Codice Azione
- Cliente/Prospect
- Agente
- Agente+Ag.Attuale

Alla pressione del tasto **Esegui** vengono stampate le azioni commerciali scelte per la selezione immessa.

>Excel {}Excel Con il tasto **Excel** i dati di stampa sono importati in Excel.

Per alcune importazioni è stata predisposta in automatico la funzione **Grafico** di Excel. L'opzione è evidenziata tramite l'abilitazione del bottone **Excel** con una grafica diversa.

**Tipo analisi**: permette di selezionare tre diversi tipi di analisi per la stampa o per l'importazione su Excel:

• **Dettaglio**: stampa il dettaglio delle azioni commerciali selezionate secondo l'ordinamento scelto. Si eseguono i totali finali delle colonne *Totale Venduto* e *Totale Ponderato* calcolando **%Suc.** secondo la formula:

|             |            |       | <del>የ</del> ግ |               |     |             |          |              |                 |                         |                     |        |                            |
|-------------|------------|-------|----------------|---------------|-----|-------------|----------|--------------|-----------------|-------------------------|---------------------|--------|----------------------------|
|             | NEW        |       |                |               |     |             |          |              | Stampa detta    | glio azioni commercia   | li per Azione       |        | 19/11/2012                 |
|             | INTERGROSS |       |                |               |     |             |          |              |                 |                         |                     |        | Esercizio: 2012            |
|             | ,<br>      |       |                |               |     |             |          |              |                 |                         |                     |        |                            |
|             |            |       |                |               |     |             |          |              |                 |                         | Tutte le A          | (zioni | Ordinate per Codice Azione |
| Azione      | Cli-Prosp  | Agen  | Dt Iniz.       | <b>DtFine</b> | Tot | Vend.       | € % S    | Tot. Pond.   | Livello Vendita | Rag. Soc. Cli-Prosp     | Ragione Sociale Ag. | Sor    | gente Azione               |
| 00000000001 | PROSPECT1  | 00001 | 13/11/2012     | 15/11/2012    | 11. | 000,0000 /  | A 70,00% | 7.700,00000  | ORDINE          | HOTEL DANTE             | VERDI ANTONIO       | 004    | INCONTRI DIMOST RATIVI     |
| 00000000002 | FASHION    | 00001 | 13/11/2012     | 28/11/2012    | 11. | 000,0000    | A 70,00% | 7.700,00000  | ORDINE          | FASHION SAFE SRL        | VERDI ANTONIO       | 002    | CAMPAGNA PUBLICITARIA TEL  |
| AZIONE1     | PROSPECT1  | 00001 | 02/11/2012     | 24/11/2012    | 12  | 500,00000 F | 45,00%   | 5.625,00000  | PREVENTIVO      | HOTEL DANTE             | VERDI ANTONIO       | 004    | INCONTRI DIMOST RATIVI     |
| AZIONE2     | FASHION    | 00001 | 02/11/2012     | 17/11/2012    | 11. | 000,0000 \  | 70,00%   | 7.700,00000  | ORDINE          | FASHION SAFE SRL        | VERDI ANTONIO       | 002    | CAMPAGNA PUBLICITARIA TEL  |
| AZIONE3     | PROSPECT2  | 00001 | 04/11/2012     | 16/11/2012    | 5.  | 000,0000 /  | 45,00%   | 2.250,00000  | PREVENTIVO      | CENTRO COMMILE LA TORRE | VERDI ANTONIO       | 001    | INTERNET                   |
|             |            |       | тс             | TALI :        | 50. | 500,00000   |          | 30,975,00000 |                 |                         |                     |        |                            |

(Totale Ponderato/Totale Venduto) \*100

Figura 32

• **Mostra descr.azioni**: utilizzabile solo con l'opzione **Tipo Analisi Dettaglio** aggiunge alla stampa la descrizione dell'azione commerciale<sup>74</sup>.

<sup>&</sup>lt;sup>71</sup>Vedi *Cap. 03.03.pdf* al paragrafo *3.3.17*.

<sup>&</sup>lt;sup>72</sup>Vedi il paragrafo 18.2.2 Diritti Utente Azioni Commerciali in questo stesso documento.

<sup>&</sup>lt;sup>73</sup>La scelta di questa opzione viene memorizzata a livello di singolo posto di lavoro e riproposta in modo automatico.

<sup>&</sup>lt;sup>74</sup> La scelta di questa opzione viene memorizzata a livello di singolo posto di lavoro e riproposta in modo automatico.

| 1       | New<br>INTERGROS | 5          |       |            |            |                |        | Stam         | pa dettaglio azi | oni commerciali per Az | ione<br>Tutte le Avioni ( | Ordina | 20/11/2012<br>Esercizio: 2012 |
|---------|------------------|------------|-------|------------|------------|----------------|--------|--------------|------------------|------------------------|---------------------------|--------|-------------------------------|
| Azione  |                  | Cli-Prosp  | Agen  | Dt Iniz.   | Dt Fine    | Tot. Vend. E   | % S    | Tot. Pond.   | Livello Vendita  | Rag. Soc. Cli-Prosp    | Ragione Sociale Ag.       | Sorg   | jente Azione                  |
| AZIONE1 | VENDITA ABBIGLIA | PROSPE CT1 | 00001 | 02/11/2012 | 24/11/2012 | 12.500,00000 P | 45,00% | 5.625,00000  | PREVENTIVO       | HOTEL DANTE            | VERDI ANTONIO             | 004    | INCONTRI DIMOSTRATI           |
| AZIONE2 | VENDITA CALZATU  | FASHION    | 00001 | 02/11/2012 | 17/11/2012 | 11.000,00000 V | 70,00% | 7.700,00000  | ORDINE           | FASHION.SAFE SRL       | VERDI ANTONIO             | 002    | CAMPAGNA PUBLICITA            |
| AZIONE3 | OROLOGI DA POLS  | PROSPE CT2 | 00001 | 04/11/2012 | 16/11/2012 | 5.000,00000 A  | 45,00% | 2.250,00000  | PREVENTIVO       | CENTRO COMMILE LA TORR | VERDI ANTONIO             | 001    | INTERNET                      |
|         |                  |            |       | то         | TALI :     | 28.500,00000   | 54,65% | 15.575,00000 |                  |                        |                           |        |                               |

**Esplodi note e des.**: utilizzabile solo con l'opzione **Tipo Analisi Dettaglio** aggiunge alla stampa la descrizione e le note dell'azione commerciale<sup>75</sup>.

|               | NEW               |                |         |            |            |                |        | Stam         | pa dettaglio azion | i commerciali per Az  | ione                |        | 20/11/2012           |
|---------------|-------------------|----------------|---------|------------|------------|----------------|--------|--------------|--------------------|-----------------------|---------------------|--------|----------------------|
|               | INTERGROS         | 5              |         |            |            |                |        |              |                    |                       |                     |        | Esercizio: 2012      |
|               |                   |                |         |            |            |                |        |              |                    |                       | Tutte le Azioni (   | Ordina | te per Codice Azione |
| Azione        |                   | Cli-Prosp      | Agen    | Dt Iniz.   | Dt Fine    | Tot. Vend. E   | % S    | Tot. Pond.   | Livello Vendita    | Rag. Soc. Cli-Prosp   | Ragione Sociale Ag. | Sorg   | gente Azione         |
| AZIONE1       | VENDITA ABBIGLIA  | PROSPECT1      | 00001   | 02/11/2012 | 24/11/2012 | 12.500,00000 P | 45,00% | 5.625,00000  | PREVENTIVO         | HOTEL DANTE           | VERDI ANTONIO       | 004    | INCONTRI DIMOSTRATI  |
| Descrizione : | VENDITA ABBIGLIAN | ENTO PERSONALE | ALBERGO | )          |            |                |        |              |                    |                       |                     |        |                      |
| AZIONE2       | VENDITA CALZATU   | FASHION        | 00001   | 02/11/2012 | 17/11/2012 | 11.000,00000 V | 70,00% | 7.700,00000  | ORDINE             | FASHION.SAFE SRL      | VERDI ANTONIO       | 002    | CAMPAGNA PUBLICITA   |
| Descrizione : | VENDITA CALZATUR  | E VARIO TIPO   |         |            |            |                |        |              |                    |                       |                     |        |                      |
| AZIONE3       | OROLOGI DA POLS   | PROSPE CT2     | 00001   | 04/11/2012 | 16/11/2012 | 5.000,00000 A  | 45,00% | 2.250,00000  | PREVENTIVO         | CENTRO COMMLE LA TORR | VERDI ANTONIO       | 001    | INTERNET             |
| Descrizione : | OROLOGI DA POLSO  | E DA PARETE    |         |            |            |                |        |              |                    |                       |                     |        |                      |
|               |                   |                |         | то         | TALI :     | 28.500,00000   | 54,65% | 15.575,00000 |                    |                       |                     |        |                      |

#### Figura 34

Per questa analisi la selezione dell'Ordinamento in stampa può assumere i valori :

- Codice Azione Commerciale
- Cliente
- Agente
- Agente+Ag. Attuale
- Totali: raggruppa le azioni commerciale selezionate secondo l'ordinamento scelto.

|           | RGROSS                  | Analisi Totale % Su | iccesso Azioni C  | ommerciali        |                | 20/11 | /2012<br>2012 |
|-----------|-------------------------|---------------------|-------------------|-------------------|----------------|-------|---------------|
| Cliente   | Ragione Sociale         |                     | Totale Az. Aperte | Totale Az. Chiuse | Perc. Successo |       |               |
| FASHION   | FASHION.SAFE SRL        |                     | 0,00              | 1,00              | 100,00%        |       |               |
| PROSPECT1 | HOTEL DANTE             |                     | 0,00              | 1,00              | 0,00%          |       |               |
| PROSPECT2 | CENTRO COMM.LE LA TORRE |                     | 1,00              | 0,00              | 0,00%          |       |               |
|           |                         |                     | 1.00              | 0.00              | 70.000         |       |               |

Figura 35

I campi della stampa sono:

- o **Totale Aperto**: Contiene il numero di azioni commerciali aperte
- **Totale Chiuso**: Contiene il numero di azioni commerciali concluse (Vinte+Perse)
- % Successo: Calcola la percentuale di successo reale raggiunta attraverso la formula:

### (Totale Azioni Vinte/Totale Chiuso)\*100

Per questa analisi la selezione dell' **Ordinamento** in stampa può assumere i valori (viene esclusa un'opzione di ordinamento):

- Cliente/Prospect
- Agente
- Agente+Ag. Attuale

<sup>&</sup>lt;sup>75</sup> La scelta di questa opzione viene memorizzata a livello di singolo posto di lavoro e riproposta in modo automatico.

• **Probabilità di Successo in %**: raggruppa le azioni commerciale aperte selezionate per livello di vendita.

|           | New        | Stampa proba | ıbilita` di succes | sso dei livelli di ve | ndita      | 20/11/201<br>Esercizio: 201 | 2 |
|-----------|------------|--------------|--------------------|-----------------------|------------|-----------------------------|---|
| Livello ( | di Vendita |              | Num. Azioni        | Tot. Vend.            | Tot. Pond. | Prob. Successo              |   |
| 3         | PREVENTIVO |              | 1,00               | 5.000,00              | 2.250,00   | 45,00%                      |   |
|           |            | TOTALE       | 1,00               | 5.000.00              | 2.250.00   | 45,00%                      |   |

Figura 36

- **N.** : contiene il numero di azioni commerciali aperte
- o Totale Ven. totale della vendita previsto delle azioni commerciali
- Totale Pond.: totale della vendita ponderatoo delle azioni commerciali
- % succ.Media: calcola la probabilità percentuale media di successo attraverso la formula

## % succ.Media = $(\Sigma$ %succ)./N.

dove *∑%succ* è la sommatoria di tutte le %succ. del livello.

Per quest'analisi è prevista la possibilità di esportazione su Excel in formato grafico:

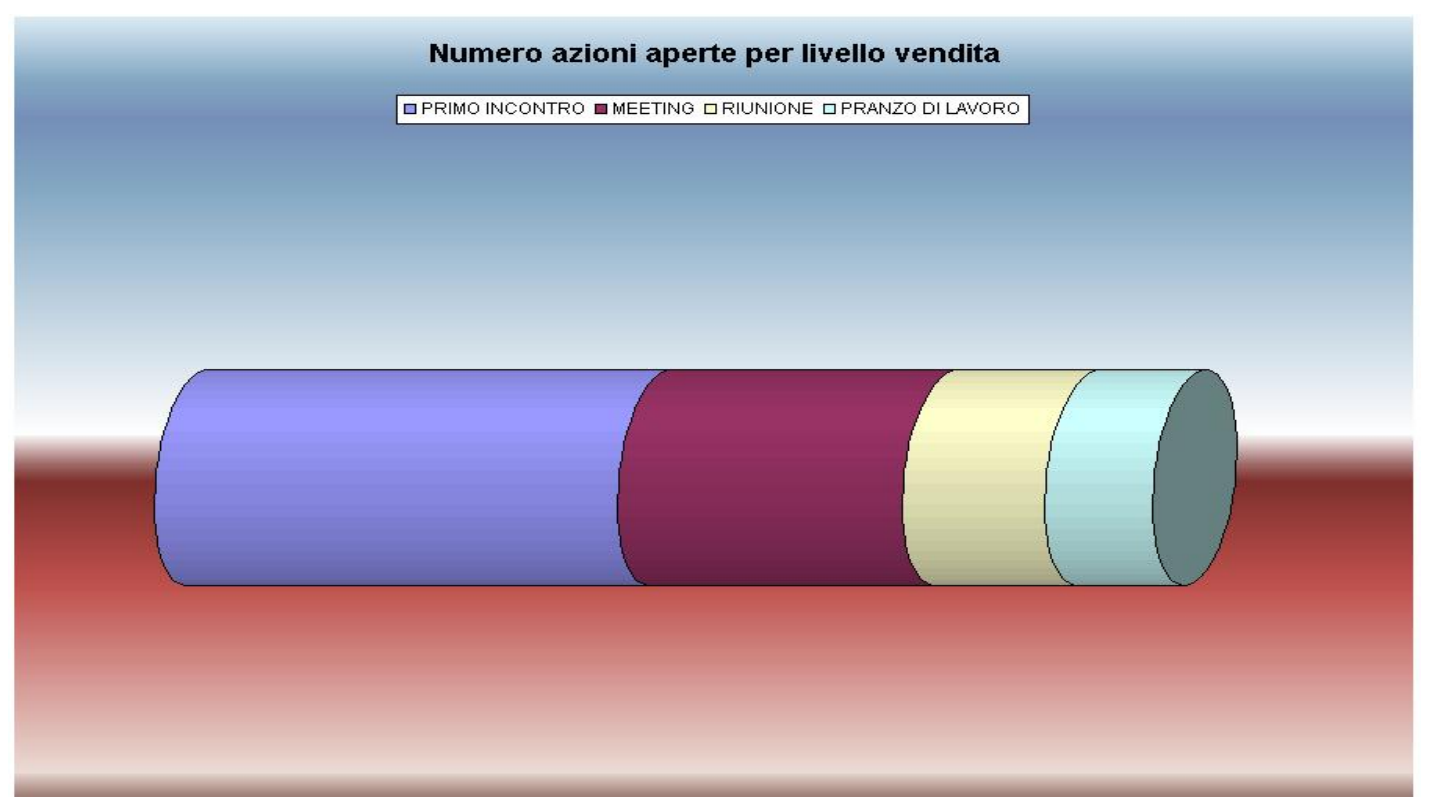

Figura 37

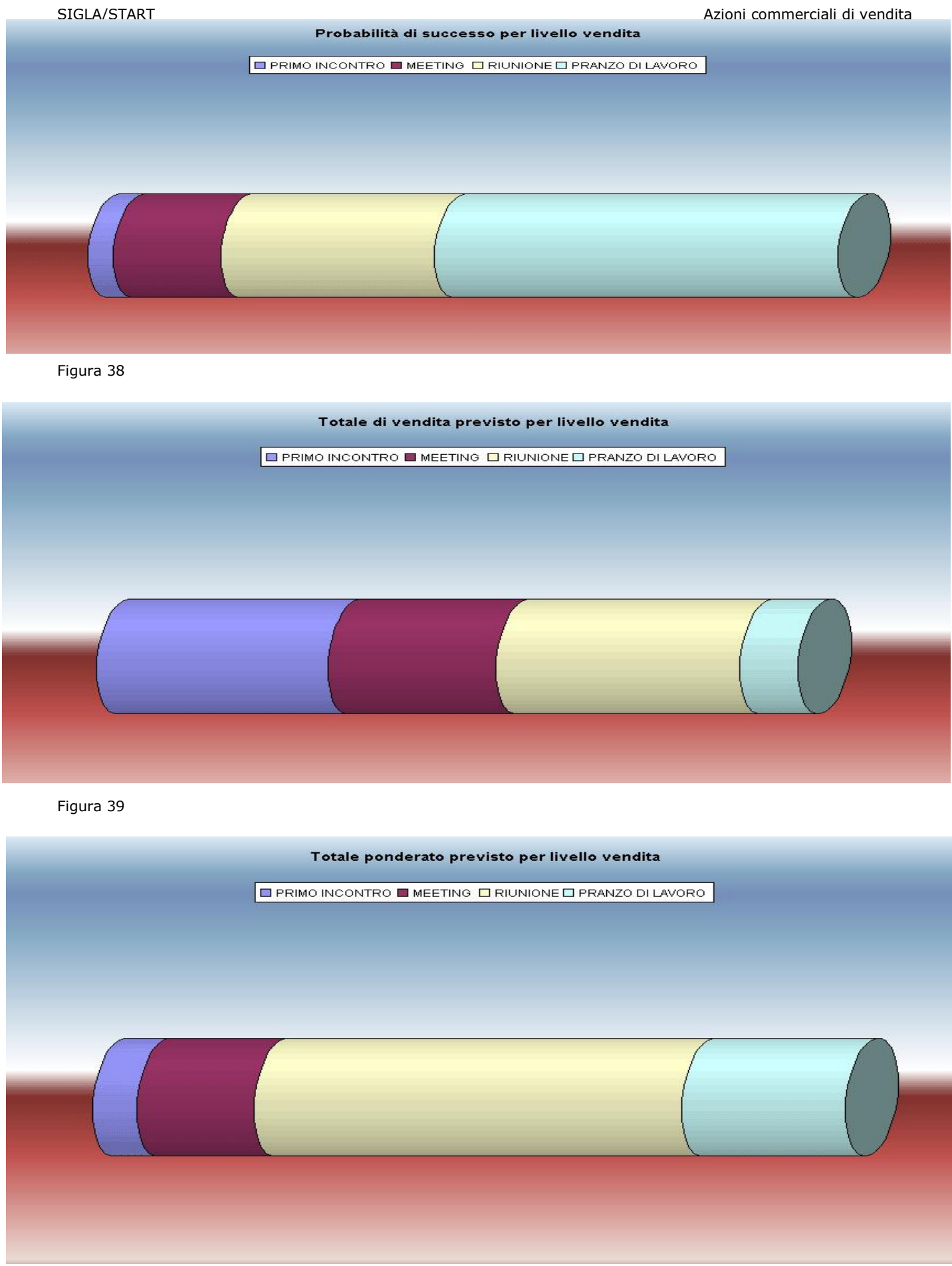

# 18.7.2. Analisi Sorgenti Azioni

La funzione (accessibile dal menù *Az.Comm./Analisi Sorgenti Azioni*) ha lo scopo di riepilogare la distribuzione delle azioni commerciali rispetto ai codici della tabella sorgenti azioni commerciali raggruppate per il periodo scelto.

| 💾 Analisi distribuzione sorgenti | azioni commerciali nel tempo           |                                          |                    |                                           |
|----------------------------------|----------------------------------------|------------------------------------------|--------------------|-------------------------------------------|
| Generali                         |                                        |                                          |                    |                                           |
| Cliente Prospect A               |                                        |                                          |                    | īpo di analisi<br>◎ Dettaglio<br>◎ Totali |
| Azioni commerciali               | Importo vendita                        | Importo ponderato                        | L                  | ivello di vendita                         |
| Da                               | Da € 0,00                              | Da €                                     | 0,00 C             | Da TUTTI I LIVELLI 🔻                      |
|                                  | A € 0,00                               | A €                                      | 0,00 A             | TUTTI I LIVELLI -                         |
| Agente                           | Agente attuale                         | % di successo                            | Sorgente           | Intervallo                                |
| Da                               | Da                                     | Da 0,00 %                                | Da                 | Mesi                                      |
|                                  | A                                      | A 0,00 %                                 | A                  |                                           |
| Data inizio                      | Data chiusura prev.                    | Selezione                                | Utente             | Orientamento                              |
| Da / /                           | Da / /                                 | O Aperte                                 | © SIGLA<br>◉ Tutti | Orizzontale     Verticale                 |
|                                  | A / /                                  | <ul> <li>Perse</li> <li>Tutte</li> </ul> |                    | Mostra note ric.                          |
| Esegui N <u>u</u> ovo            | Cancella {}Excel                       | >Excel Cerca                             | + Ce <u>r</u> ca   | <u>G</u> uida Fine                        |
| IMMISSIONE                       | nserire il codice del cliente iniziale | )                                        |                    |                                           |

### Figura 41

I seguenti parametri permettono di selezionare, nell'intervallo **Da A**, le azioni commerciali da analizzare:

- > Cliente/Prospect.
- > Azioni Commerciali .
- > Importo Vendita.
- > Importo Ponderato.
- > Livello di Vendita.
- > Agente.
- > Agente attuale.
- % di successo.
- > Sorgente.
- > Data inizio.
- > Data chiusura prevista.

**Cliente/Prospect**: se si usa un utente Agente le ricerche e decodifiche saranno filtrate in modo da selezionare solo i clienti che hanno in anagrafica:

- lo stesso agente indicato sull'utente.
- il campo agente vuoto (cliente non assegnato)

**Agente**: se si usa un utente agente<sup>76</sup> il campo è disabilitato. Se gli agenti non sono configurati il campo è disabilitato.

**Agente attuale**: se si usa un utente agente con diritto di capozona<sup>77</sup> decodifiche e ricerche saranno filtrate in modo da selezionare solo gli agenti che hanno in tabella agenti, nel campo

<sup>&</sup>lt;sup>76</sup> Vedi il paragrafo 18.2.2 Diritti Utente Azioni Commerciali in questo stesso documento.

<sup>&</sup>lt;sup>77</sup> Vedi il paragrafo 18.2.2 Diritti Utente Azioni Commerciali in questo stesso documento.

capozona <sup>78</sup>, lo stesso agente indicato sull'utente. Se si usa un utente agente<sup>79</sup> oppure gli agenti non sono configurati il campo è disabilitato.

**Mostra note in ric.**: nella finestra di ricerca dei campi **Da A Azioni Commerciali** mostra le note associate all'azione commerciale.<sup>80</sup>

**Selezione**: permette di selezionare le azioni commerciali secondo il valore del campo *Stato*. I valori possibili sono:

- Aperta
- Vinta
- Persa
- Tutte

**Utente**: se configurata la gestione utenti permette di selezionare le azioni commerciali immesse dall'utente.

**Intervallo**: permette di scegliere l'intervallo temporale con cui raggruppare le azioni commerciali. Gli intervalli possibili sono:

- Settimanale
- Mensile
- Trimestrale
- Annuale

Tipo analisi: permette di avere il prospetto di stampa con i seguenti formati

- **Dettaglio**: stampa il dettaglio delle azioni commerciali raggruppate per il tipo intervallo scelto nel seguente formato.
- **Totali**: stampa solo il totale delle azioni commerciali raggruppate per il tipo intervallo scelto. I totali possono essere riepilogati in formati diversi a seconda del tipo di **Orientamento**:

| 1       | New<br>INTERGROS | is<br>ire /2012 |        |            |            |              |        | Stam        | pa dettaglio azio | ni commerciali per Az  | ione                |       | 20/11/<br>Esercizio: | 2012<br>2012 |
|---------|------------------|-----------------|--------|------------|------------|--------------|--------|-------------|-------------------|------------------------|---------------------|-------|----------------------|--------------|
| Azione  |                  | Cli-Prosp       | Agen   | Dt Iniz.   | Dt Fine    | Tot. Vend.   | % Suc  | Tot. Pond.  | Livello Vendita   | Ragione Sociale Cli-   | Ragione Sociale Age | Sorge | nte Azione           |              |
| AZIONE3 | OROLOGI DA POLS  | PROSPE CT2      | 00001  | 04/11/2012 | 16/11/2012 | 5.000,00000  | 45,00% | 2.250,00000 | PREVENTIVO        | CENTRO COMM LE LA TORR | VERDI ANTONIO       | 001 1 | NTERNET              | _            |
|         | 001              | INTERNET        |        |            |            |              |        |             | 1,00              |                        |                     |       |                      |              |
|         |                  |                 |        |            |            |              |        |             |                   |                        |                     |       | Mese                 |              |
| Azione  |                  | Cli-Prosp       | Agen   | Dt Iniz.   | Dt Fine    | Tot. Vend.   | % Suc  | Tot. Pond.  | Livello Vendita   | Ragione Sociale Cli-   | Ragione Sociale Age | Sorge | nte Azione           |              |
| AZIONE2 | VENDITA CALZATU  | FASHION         | 00001  | 02/11/2012 | 17/11/2012 | 11.000,00000 | 70,00% | 7.700,00000 | ORDINE            | FASHION.SAFE SRL       | VERDI ANTONIO       | 002 C | AMPAGNA PUBL         | ICITA        |
|         | 002              | CAMPAGNA P      | UBLICI | TARIA TEI  | LEVISIVA   |              |        |             | 1,00              |                        |                     |       |                      |              |
|         |                  |                 |        |            |            |              |        |             |                   |                        |                     |       | Mese                 |              |
| Azione  |                  | Cli-Prosp       | Agen   | Dt Iniz.   | Dt Fine    | Tot. Vend.   | % Suc  | Tot. Pond.  | Livello Vendita   | Ragione Sociale Cli-   | Ragione Sociale Age | Sorge | nte Azione           |              |
| AZIONE1 | VENDITA ABBIGLIA | PROSPE CT1      | 00001  | 02/11/2012 | 24/11/2012 | 12.500,00000 | 45,00% | 5.625,00000 | PREVENTIVO        | HOTEL DANTE            | VERDI ANTONIO       | 004 1 | NCONTRI DIMOS        | TRATI        |
|         | 004              | INCONTRI DIM    | OSTRA  | TIVI       |            |              |        |             | 1,00              |                        |                     |       |                      |              |
|         |                  | Totale          |        | Nov        | vembre /20 | )12          |        |             | 3,00 Di Cui       | Con Sorge              | ente Non Indicata   |       |                      |              |
|         |                  |                 |        |            |            |              |        |             |                   |                        |                     |       |                      |              |

# • Orizzontale

Figura 42

• Verticale

<sup>&</sup>lt;sup>78</sup> Vedi *Cap. 03.03.pdf* al paragrafo 3.3.17.

<sup>&</sup>lt;sup>79</sup> Vedi il paragrafo 18.2.2 Diritti Utente Azioni Commerciali in questo stesso documento.

<sup>&</sup>lt;sup>80</sup> La scelta di questa opzione viene memorizzata a livello di singolo posto di lavoro e riproposta in modo automatico.

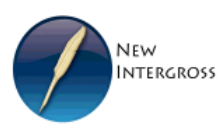

Stampa totali distribuzione sorgenti azioni commerciali nel tempo

| Periodo        | Sorgent | e Azione                         | Numero Azioni |  |  |
|----------------|---------|----------------------------------|---------------|--|--|
| Novembre /2012 |         |                                  |               |  |  |
|                | 001     | INTERNET                         | 1,00          |  |  |
|                | 002     | CAMPAGNA PUBLICITARIA TELEVISIVA | 1,00          |  |  |
|                | 004     | INCONTRIDIMOSTRATIVI             | 1,00          |  |  |
|                | Totale  | Novembre /2012                   | 3,00          |  |  |

### Figura 43

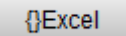

Con il tasto **Excel** i dati a Totale sono rappresentati in forma grafica in Excel.

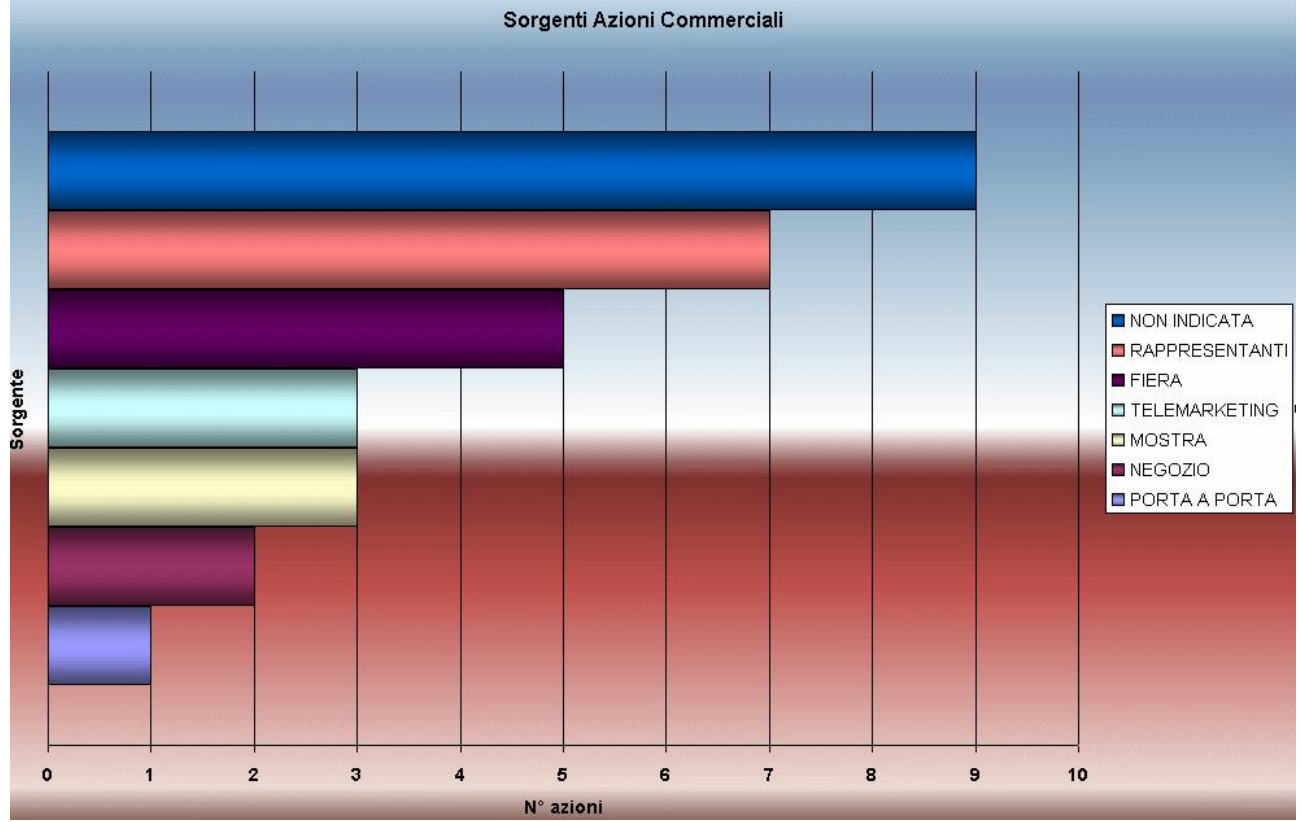

Figura 44

# 18.8.0. Statistiche Azioni Concluse

Il menù permette di effettuare statistiche per le azioni commerciali concluse (non aperte). Le stampe di statistica accessibile dal menù *Az.Comm.* sono:

- Stampa per livello di vendita.
- Stampa per periodo
- Stampa Az.Vinte.

# 18.8.1. Stampa per livello di vendita

Permette di conoscere l'efficienza delle azioni commerciali selezionate per livello di vendita e per agente (se configurato).

| Stampa per Livello                   |                             |                                                                                                    |
|--------------------------------------|-----------------------------|----------------------------------------------------------------------------------------------------|
| © Cliente Da<br>© Prospect A         |                             |                                                                                                    |
| Agente Da A                          | Agente Attuale     Da     A | <ul> <li>Salto Pagina a cambio agente</li> <li>Includi Az. Comm. Scadute</li> <li>Stampa Riepilogo</li> </ul> |
| Data inizio<br>Da / /<br>A / /       | Data chiusura prev.         | Livello di vendita<br>Da TUTTI I LIVELLI 🔹<br>A TUTTI I LIVELLI 🔹                                             |
| Tipo Stampa<br>O Dettaglio<br>Totali | Utente<br>SIGLA<br>Tutti    | Ordinamento  Current Agente Attuale  Agente Attuale-Livello                                                   |
| Esegui Nuovo                         | Salva <b>(}Excel</b>        | >Excel Cerca+ Cerca Guida Fine                                                                                |

I seguenti parametri permettono di selezionare, nell'intervallo **Da A**, le azioni commerciali da analizzare.

- Cliente/Prospect .
- Livello di Vendita.
- > Agente.
- > AgenteAttuale.
- > Data inizio .
- > Data chiusura prev.

**Cliente/Prospect**: se si usa un utente Agente le ricerche e decodifiche saranno filtrate in modo da selezionare solo i clienti che hanno in anagrafica:

- lo stesso agente indicato sull'utente.
- il campo agente vuoto (cliente non assegnato)

**Agente**: se si usa un utente agente<sup>81</sup> il campo è disabilitato. Se gli agenti non sono configurati il campo è disabilitato.

**Agente attuale**: se si usa un utente agente con diritto di capozona<sup>82</sup> decodifiche e ricerche saranno filtrate in modo da selezionare solo gli agenti che hanno in tabella *Agenti*, nel campo **capozona**<sup>83</sup>, lo stesso agente indicato sull'utente. Se si usa un utente agente<sup>84</sup> oppure gli agenti non sono configurati il campo è disabilitato.

**Utente**: se configurata la gestione utenti permette di selezionare le azioni commerciali immesse dall'utente:

<sup>&</sup>lt;sup>81</sup> Vedi il paragrafo 18.2.2 Diritti Utente Azioni Commerciali in questo stesso documento.

<sup>&</sup>lt;sup>82</sup> Vedi il paragrafo 20.2.2 Diritti Utente Azioni Commerciali in questo stesso documento.

<sup>&</sup>lt;sup>83</sup> Vedi Cap. 03.03.pdf al paragrafo 3.3.17.

<sup>&</sup>lt;sup>84</sup> Vedi il paragrafo 18.2.2 Diritti Utente Azioni Commerciali in questo stesso documento.

**Salto pagina a cambio agente**: permette di saltare pagina a cambio agente. Valido solo per ordinamento *Agente-Livello.* 

**Includi azioni commerciali scadute**: include nella statistica le azioni commerciali ancora aperte, la cui data di **Chiusura prevista** è minore della data di stampa odierna (data di sistema).

### Tipo Stampa.

- **Dettaglio**: stampa il dettaglio delle azioni commerciali per l'ordinamento scelto:
  - Livello-Agente
  - Agente-Livello

| NEW                       | Stampa per livello da cli.: a cli.: | da agen.: a ag       | en.:                     | 20/11/2012      |
|---------------------------|-------------------------------------|----------------------|--------------------------|-----------------|
| INTERGROSS                |                                     |                      | Eser                     | rcizio: 2012    |
|                           | Dettaglio per livello-agente da     | dt.ape:// adt.ape.:/ | / dadt.chius.:// ao      | dt. chius.: / / |
| Livello di Vendita        | Agente                              | % Successo           | % Efficienza             | Num. Azioni     |
| DIMOSTRAZIONE C/O CLIENTE | 00001 VERDI ANTONIO                 | 10,00%               | 0,00%                    | 1,00            |
| Totale                    | DIMOSTRAZIONE C/O CLIENTE           | 10,00%               | 0,00%                    | 1,00            |
|                           | Dettaglio per livello-agente da     | dt.ape://adt.ape.:/  | / dadt.chius.://_ao      | dt. chius.: / / |
| Livello di Vendita        | Agente                              | % Successo           | % Efficienza             | Num. Azioni     |
| INCONTRO PER TRATTATIVA   | 00001 VERDI ANTONIO                 | 30,00%               | 50,00%                   | 2,00            |
| Totale                    | INCONTRO PER TRATTATIVA             | 30,00%               | 50,00%                   | 2,00            |
|                           |                                     | dt.ape:// adt.ape.:/ | / dadt.chius.://_ao      | dt. chius.: / / |
| Livello di Vendita        | Agente                              | % Successo           | % Efficienza             | Num. Azioni     |
| PREVENTIVO                | 00001 VERDI ANTONIO                 | 45,00%               | 50,00%                   | 2,00            |
| Totale                    | PREVENTIVO                          | 45,00%               | 50,00%                   | 2,00            |
|                           | Dettaglio per livello-agente da     | dt.ape:// adt.ape.:/ | / da dt. chius.: / / a d | dt. chius.: / / |
| Livello di Vendita        | Agente                              | % Successo           | % Efficienza             | Num. Azioni     |
| ORDINE                    | 00001 VERDI ANTONIO                 | 70,00%               | 100,00%                  | 1,00            |
| Totale                    | ORDINE                              | 70,00%               | 100,00%                  | 1,00            |

Figura 46

 Stampa riepilogo: Aggiunge una pagina di riepilogo complessivo (Totali) dei dati stampati.

{}Excel

Con il tasto **Excel** i dati di stampa sono importati in Excel in forma grafica. L'esportazione in Excel è la stessa per tutti e due gli ordinamenti (per questo **Agente-Livello** disabilita il bottone **Excel**).

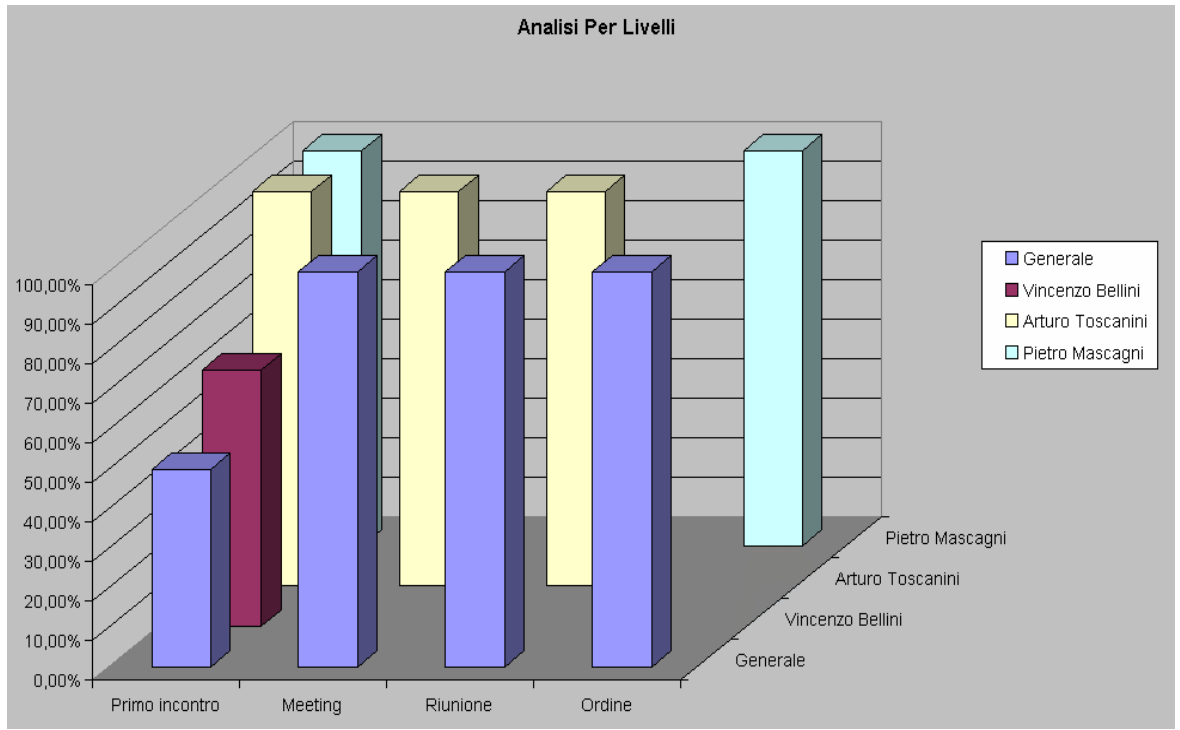

**Totale**: esegue le stesse funzioni della scelta "**Dettaglio** + *Stampa riepilogo"* stampando solo il riepilogo.

## 18.8.2. Stampa per periodo

Permette di valutare la capacità di concludere positivamente le Azioni Commerciali in rapporto al tempo complessivo impiegato. E' fornito il dettaglio per agente.

| 📇 Stampa per Periodo                                                                                                    |          |
|----------------------------------------------------------------------------------------------------|----------|
| Generali                                                                                                    |          |
| Cliente Da A                                                                                                    |          |
| Agente Agente Attuale Da Da A Includi Az. Comm. S Stampa Riepilogo                                                                                                    | Scadute  |
| Data inizio     Data chiusura prev.     Livello di vendita       Da / /     Da / /     Da / /     Da /       A / /     A / /     A //     TUTTI I LIVELLI                                                                                                    |          |
| Tipo Stampa       Utente         Image: Dettaglio       Image: SIGLA         Image: Totali       Image: Totali         Image: Totali       Image: Totali         Image: Totali |          |
| Esegui Nuovo Salva {Excel >Excel Cerca+ Cerca Gui                                                                                                    | ida Fine |
| IMMISSIONE Inserire il codice del cliente iniziale                                                                                                    |          |

Figura 48

I seguenti parametri permettono di selezionare, nell'intervallo **Da A**, le azioni commerciali da analizzare.

- > Cliente/Prospect .
- > Livello di Vendita.
- > Agente.
- > AgenteAttuale.
- > Data inizio .
- > Data chiusura prev.

**Cliente/Prospect**: se si usa un utente Agente le ricerche e decodifiche saranno filtrate in modo da selezionare solo i clienti che hanno in anagrafica:

- lo stesso agente indicato sull'utente.
- il campo agente vuoto (cliente non assegnato)

**Agente**: se si usa un utente agente<sup>85</sup> il campo è disabilitato. Se gli agenti non sono configurati il campo è disabilitato.

**Agente attuale**: se si usa un utente agente con diritto di capozona<sup>86</sup> decodifiche e ricerche saranno filtrate in modo da selezionare solo gli agenti che hanno in tabella *Agenti*, nel campo **capozona**<sup>87</sup>, lo stesso agente indicato sull'utente. Se si usa un utente agente<sup>88</sup> oppure gli agenti non sono configurati il campo è disabilitato.

**Utente**: se configurata la gestione utenti permette di selezionare solo le azioni commerciali immesse dall'utente.

**Includi azioni commerciali scadute**: include nella statistica le azioni commerciali ancora aperte, la cui data di **Chiusura prevista** è minore della data di stampa odierna (data di sistema).

**Stampa riepilogo**: aggiunge una pagina di riepilogo complessivo (Totali) dei dati stampati.

**Giorni per gruppo**: determina in giorni l'ampiezza dei gruppi di suddivisione delle azioni commerciali.

<sup>&</sup>lt;sup>85</sup> Vedi il paragrafo 18.2.2 Diritti Utente Azioni Commerciali in questo stesso documento.

<sup>&</sup>lt;sup>86</sup> Vedi il paragrafo 18.2.2 Diritti Utente Azioni Commerciali in questo stesso documento.

<sup>&</sup>lt;sup>87</sup> Vedi Cap.33.pdf al paragrafo 3.3.17.

<sup>&</sup>lt;sup>88</sup> Vedi il paragrafo 18.2.2 Diritti Utente Azioni Commerciali in questo stesso documento.

|                                     |         |         |         | Stampa p | er periodi | da cli.:   | a cli.:      | da agen.:   | a agen.:             | 19/11/<br>Esercizio: | /2012<br>2012 |
|-------------------------------------|---------|---------|---------|----------|------------|------------|--------------|-------------|----------------------|----------------------|---------------|
| Livello : DIMOSTRAZIONE C/O CLIENTE |         |         |         |          |            | % Successo | periodi da d | 10,00% Nume | ro Giorni per Gruppo | 7 a at. chilas       | 30            |
| Agente                              | 0 - 30  | 31 - 60 | 61 - 90 | 91 - 120 | oltre 121  |            |              |             |                      |                      |               |
| 00001 VERDIANTONIO                  | 0,00%   | 0,00%   | 0,00%   | 0,00%    | 0,00%      |            |              |             |                      |                      |               |
| 00001 VERDIANTONIO                  | 0,00%   | 0,00%   | 0,00%   | 0,00%    | 0,00%      |            |              |             |                      |                      |               |
| Liv : DIMOSTRAZIONE C/O CLIENTE     | 0,00%   | 0,00%   | 0,00%   | 0,00%    | 0,00%      |            |              |             |                      |                      |               |
| Livello : INCONTRO PER TRATTATIVA   |         |         |         |          |            | % Successo |              | 30,00% Nume | ro Giorni per Gruppo |                      | 30            |
| Agente                              | 0 - 30  | 31 - 60 | 61 - 90 | 91 - 120 | oltre 121  |            |              |             |                      |                      |               |
| 00001 VERDI ANTONIO                 | 50,00%  | 0,00%   | 0,00%   | 0,00%    | 0,00%      |            |              |             |                      |                      |               |
| 00001 VERDIANTONIO                  | 50,00%  | 0,00%   | 0,00%   | 0,00%    | 0,00%      |            |              |             |                      |                      |               |
| Liv: INCONTRO PER TRATTATIVA        | 50,00%  | 0,00%   | 0,00%   | 0,00%    | 0,00%      |            |              |             |                      |                      |               |
| Livello : PREVENTIVO                |         |         |         |          |            | % Successo |              | 45,00% Nume | ro Giorni per Gruppo |                      | 30            |
| Agente                              | 0 - 30  | 31 - 60 | 61 - 90 | 91 - 120 | oltre 121  |            |              |             |                      |                      |               |
| 00001 VERDIANTONIO                  | 50,00%  | 0,00%   | 0,00%   | 0,00%    | 0,00%      |            |              |             |                      |                      |               |
| 00001 VERDI ANTONIO                 | 50,00%  | 0,00%   | 0,00%   | 0,00%    | 0,00%      |            |              |             |                      |                      |               |
| Liv : PREVENTIVO                    | 50,00%  | 0,00%   | 0,00%   | 0,00%    | 0,00%      |            |              |             |                      |                      |               |
| Livello : ORDINE                    |         |         |         |          |            | % Successo |              | 70,00% Nume | ro Giorni per Gruppo |                      | 30            |
| Agente                              | 0 - 30  | 31 - 60 | 61 - 90 | 91 - 120 | oltre 121  |            |              |             |                      |                      |               |
| 00001 VERDI ANTONIO                 | 100,00% | 0,00%   | 0,00%   | 0,00%    | 0,00%      |            |              |             |                      |                      |               |
| 00001 VERDI ANTONIO                 | 100,00% | 0,00%   | 0,00%   | 0,00%    | 0,00%      |            |              |             |                      |                      |               |
| Liv: ORDINE                         | 100,00% | 0,00%   | 0,00%   | 0,00%    | 0,00%      |            |              |             |                      |                      |               |

10000 NEW INTERGROSS SRL

Figura 49

## Il tasto **Excel** estrae la stampa secondo il seguente schema:

| Agente        | N.Az | 0 - 30  | 31 - 60 | 61 - 90 | 91 - 120 | oltre 121 | Livell | Livello Ven.        | %Succ. |    |
|---------------|------|---------|---------|---------|----------|-----------|--------|---------------------|--------|----|
| VERDI ANTONIO | 1    | 0,00%   | 0,00%   | 0,00%   | 0,00%    | 0,00%     | 1      | DIMOSTRAZIONE C/O C | 10,00% | 11 |
|               |      |         |         |         |          |           |        |                     |        |    |
| VERDI ANTONIO | 2    | 50,00%  | 0,00%   | 0,00%   | 0,00%    | 0,00%     | 2      | INCONTRO PER TRATT  | 30,00% |    |
|               |      |         |         |         |          |           |        |                     |        |    |
| VERDI ANTONIO | 2    | 50,00%  | 0,00%   | 0,00%   | 0,00%    | 0,00%     | 3      | PREVENTIVO          | 45,00% |    |
|               |      |         |         |         |          |           |        |                     |        |    |
| VERDI ANTONIO | 1    | 100,00% | 0,00%   | 0,00%   | 0,00%    | 0,00%     | 4      | ORDINE              | 70,00% |    |
|               |      |         |         |         |          |           |        |                     |        |    |

Figura 50

L.

Il bottone permette di visualizzare la rappresentazione grafica dei dati relativi al singolo livello di vendita

1/1

Mod. 1361/1.0

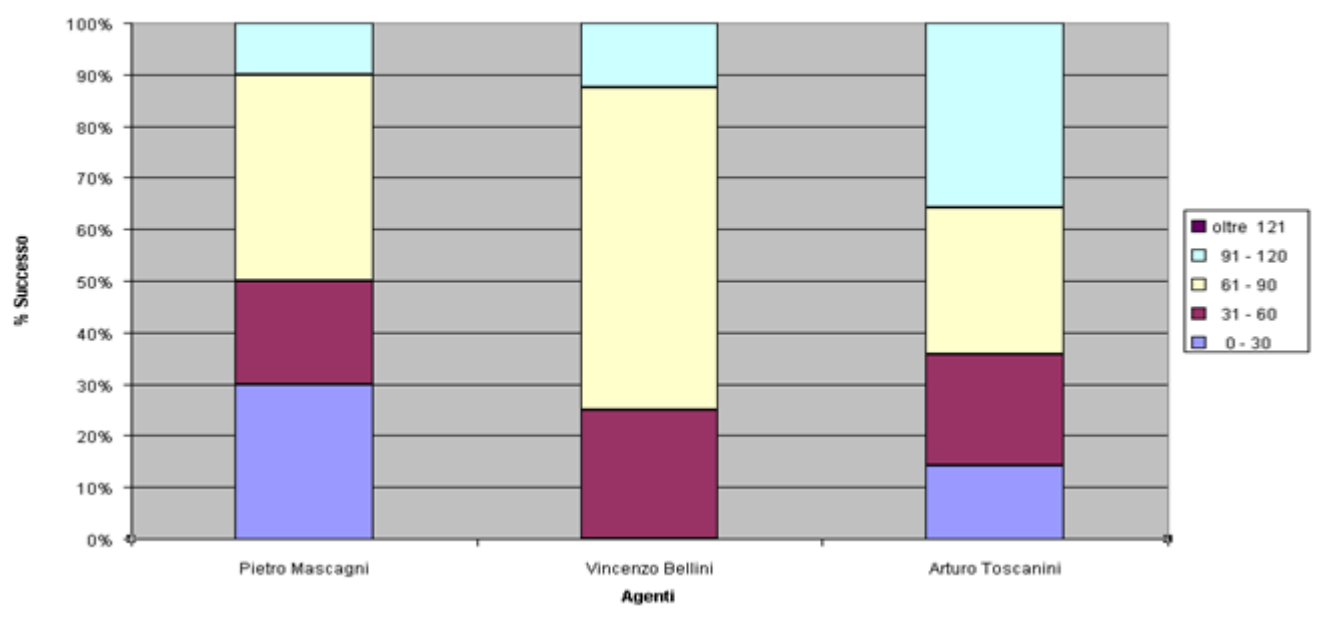

### Analisi azioni vinte per il Livello PRIMO INCONTRO

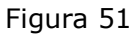

# 18.8.3 Stampa azioni positive

Questa funzione riepiloga le azioni commerciali concluse con successo. In particolare mette in relazione il tempo impiegato per concludere le azioni commerciali in modo positivo, con il numero complessivo delle azioni stesse e il totale dell'importo del venduto che rappresentano.

| 📇 Stampa Azioni Positive                                                                                                    |      |
|----------------------------------------------------------------------------------------------------|------|
| Generali                                                                                                    |      |
| Cliente Da A                                                                                                    |      |
| Agente     Agente Attuale       Da     Da       A     A                                                                                                    |      |
| Data inizio         Data chiusura prev.           Da / /         /           A / /         /                                                                                                    |      |
| Tot. Venduto in Migliaia di Euro                                                                                                    |      |
| Utente     Stampa       Image: Stampa     Image: Stampa       Image: Stampa     Image: Stampa </td <td></td> |      |
| Tutti Dettaglio III St. Descrizione Az. Commerciale                                                                                                    |      |
| Esegui Nuovo Salva {Excel >Excel Cerca+ Cerca Guida                                                                                                    | Fine |
| IMMISSIONE Inserire il codice del cliente iniziale                                                                                                    |      |

Figura 52

I seguenti parametri permettono di selezionare, nell'intervallo **Da A**, le azioni commerciali da analizzare.

- Cliente/Prospect .
- > Agente.
- > AgenteAttuale.
- > Data inizio .
- > Data chiusura prev.

|         | IEW<br>NTERGROSS |              |         |            | 1          | Stampa | a Azioni Positive importi in m<br>da agen.: | igliaia di E<br>a agen.: | uro da cli.:FA<br>da dt. ape: // | SHION a cli.<br>a dt. ape.: // | .:FASHION | 20/1<br>Esercizio:<br>/ a dt. chi | 1/2012<br>2012<br>us.: / / |
|---------|------------------|--------------|---------|------------|------------|--------|---------------------------------------------|--------------------------|----------------------------------|--------------------------------|-----------|-----------------------------------|----------------------------|
| Periodo | Num. Az.         | Tot. Venduto | Azione  | Data In.   | Data F.    | Agente |                                             |                          | Cliente                          |                                |           |                                   |                            |
| 0- 30   | 1,00             | 11,00        | AZIONE2 | 02/11/2012 | 17/11/2012 | 00001  | VERDIANTONIO                                |                          | FASHION                          | FASHION SAFE SRI               | L         |                                   |                            |
|         | 1,00             | 11,00        |         |            |            |        |                                             |                          |                                  |                                |           |                                   |                            |

**Cliente/Prospect**: se si usa un utente Agente le ricerche e decodifiche saranno filtrate in modo da selezionare solo i clienti che hanno in anagrafica:

- lo stesso agente indicato sull'utente.
- il campo agente vuoto (cliente non assegnato)

**Agente**: se si usa un utente agente<sup>89</sup> il campo è disabilitato. Se gli agenti non sono configurati il campo è disabilitato.

**Agente attuale**: se si usa un utente agente con diritto di capozona<sup>90</sup> decodifiche e ricerche saranno filtrate in modo da selezionare solo gli agenti che hanno in tabella *Agenti*, nel campo capozona<sup>91</sup>, lo stesso agente indicato sull'utente. Se si usa un utente agente<sup>92</sup> oppure gli agenti non sono configurati il campo è disabilitato.

**Utente**: se configurata la gestione utenti permette di selezionare le azioni commerciali immesse dall'utente:

**N. Giorni per gruppo**: determina in giorni l'ampiezza dei gruppi di suddivisione delle azioni commerciali.

• **Totali**: da luogo alla stampa per totale e abilita l'importazione Excel con grafico.

{}Excel

Il tasto **Excel** estrae la stampa secondo il seguente schema

<sup>&</sup>lt;sup>89</sup> Vedi il paragrafo 18.2.2 Diritti Utente Azioni Commerciali in questo stesso documento.

<sup>&</sup>lt;sup>90</sup> Vedi il paragrafo 18.2.2 Diritti Utente Azioni Commerciali in questo stesso documento.

<sup>&</sup>lt;sup>91</sup> Vedi Cap.03.03.pdf al paragrafo 3.3.17.

<sup>&</sup>lt;sup>92</sup> Vedi il paragrafo 18.2.2 Diritti Utente Azioni Commerciali in questo stesso documento.

### Analisi Per Durata Grafico N.Azioni vinte

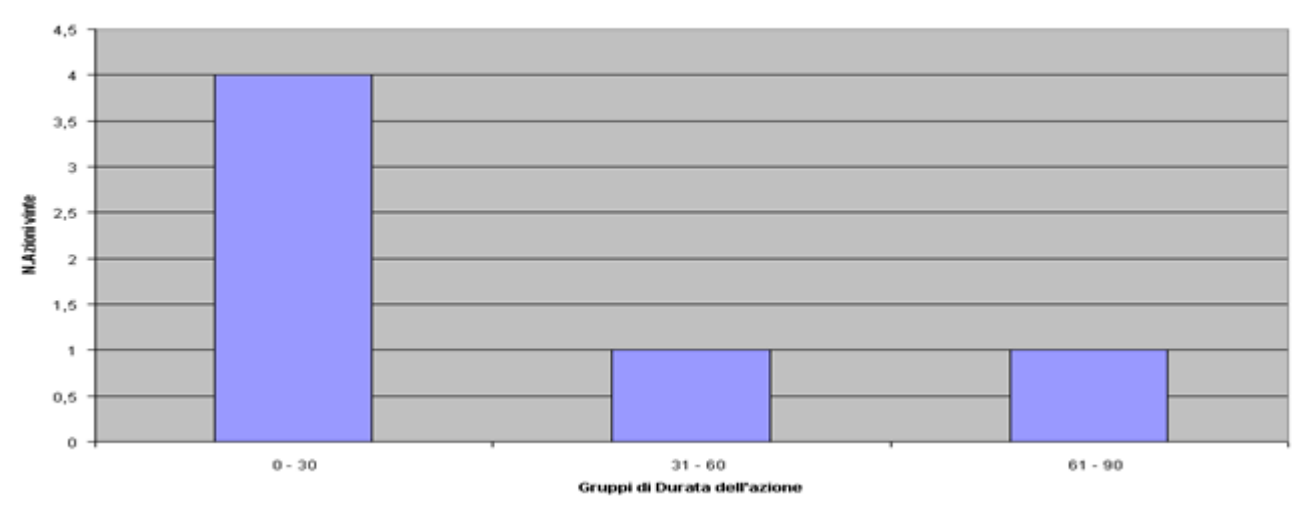

## Figura 54

#### Analisi Per Durata Grafico Totale Venduto

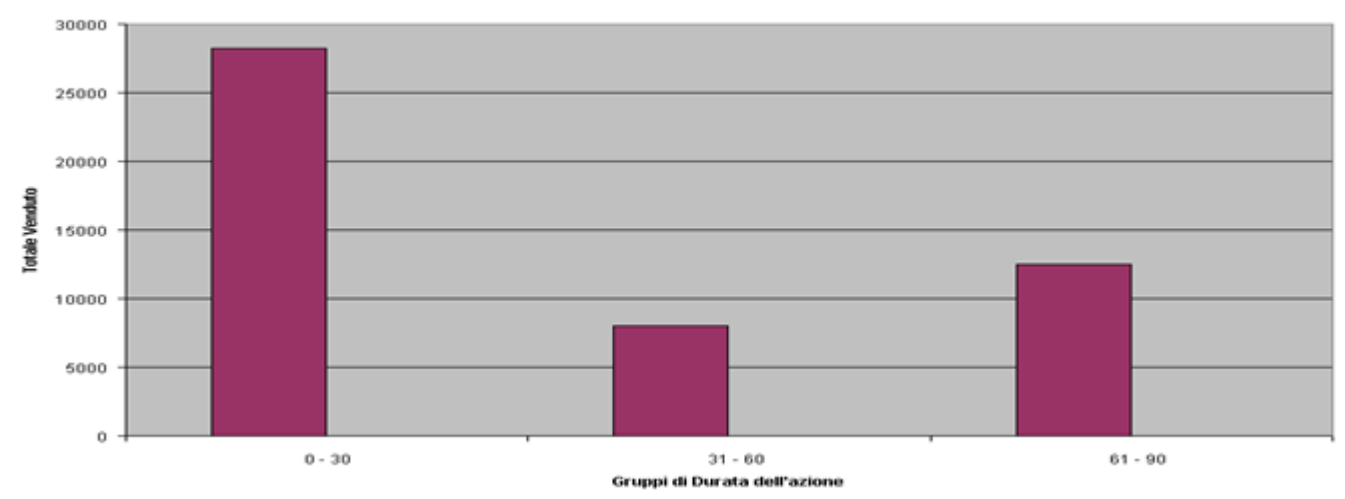

Figura 55

• **Dettaglio**: esplode i dati della stampa a totale.

| 🌉 Stampa Azioni Po | sitive         |                  |                    |                      |                    | _ 6      |
|--------------------|----------------|------------------|--------------------|----------------------|--------------------|----------|
|                    |                |                  | 5 6                |                      | 91                 | 2        |
| Pag. 1             | [Ditta: 00002  | - 2004] Sta      | mpa Azioni Positiv | e da cli.: a cli.    | :                  |          |
| 29/09/2004         | Intergross Spa | a                |                    |                      |                    |          |
|                    |                |                  |                    |                      |                    |          |
| da agen.:          | a agen.:       | da dt. ape: /    | / a dt. ape.:      | /// da dt. chius.: / | // a dt. chius.: / | 1        |
| Periodo            | N. Az. Totale  | Venduto Data In. | Data fin Agen      | 1te                  |                    | Cliente- |
|                    |                |                  |                    |                      |                    |          |
| 0 - 30             | 1              | 4,800 22/09/20   | 04 12/10/2004 04   | Vincenzo Bellini     |                    | 01       |
| 0 - 30             | 1              | 15,650 17/09/20  | 04 07/10/2004 04   | Vincenzo Bellini     |                    | 01       |
| 0 - 30             | 1              | 20 17/09/20      | 04 07/10/2004 04   | Vincenzo Bellini     |                    | 01       |
| 0 - 30             | 1              | 7,800 27/09/20   | 04 17/10/2004 09   | Pietro Mascagni      |                    | 02       |
|                    | 4              | 28,270           |                    |                      |                    |          |
|                    |                |                  |                    |                      |                    |          |
| 31 - 60            | 1              | 8,000 17/10/20   | 04 06/12/2004 20   | Amilcare Ponchielli  |                    | 02       |
|                    | 1              | 8,000            |                    |                      |                    |          |
|                    |                |                  |                    |                      |                    |          |
| 61 - 90            | 1              | 12,500 21/09/20  | 04 10/12/2004 09   | Pietro Mascagni      |                    | 02       |
|                    | 1              | 12,500           |                    |                      |                    |          |
|                    |                |                  |                    |                      |                    |          |

• **St. Descrizone Az. Commerciali:** aggiunge la descrizione dell'azione commerciale

|           | IEW<br>NTERGROSS |              |         | Stampa A                     | Azioni Po  | sitive in  | nporti in mi | igliaia di E | uro da cli.:FA  | SHION a       | cli.:FASHION       | 20/11<br>Esercizio: | 2012 2012 |
|-----------|------------------|--------------|---------|------------------------------|------------|------------|--------------|--------------|-----------------|---------------|--------------------|---------------------|-----------|
| Pariodo   | Num Az           | Tot Venduto  | Azione  |                              | Data In    | Data E     | da agen.:    | a agen.:     | da dt. ape: / / | a dt. ape.: / | / da dt. chius.: / | / adt.chiu          | s.: / /   |
| renouo    | Num. A2.         | Tot. Venduto | ALIONE  |                              | Data III.  | Data F.    | Agente       |              |                 | cheme         |                    |                     |           |
| 0- 30     | 1,00             | 11,00        | AZIONE2 | VENDITA CALZATURE VARIO TIPO | 02/11/2012 | 17/11/2012 | 00001 VER    | DI ANTONIO   |                 | FASHION       | FASHION.SAF        | E SRL               |           |
|           | 1,00             | 11,00        |         |                              |            |            |              |              |                 |               |                    |                     |           |
| Figura 56 | ;                |              |         |                              |            |            |              |              |                 |               |                    |                     |           |

• **St. Note Az. Commerciali:** aggiunge alla stampa a dettaglio una riga di stampa per ogni nota riempita di ogni azione commerciale

| Periodo         Num. Az         Tot. Venduto         Azione         Data In.         Data F.         Agente         Cliente           0 - 30         1.00         11.00 AZONE2         VENDITA CALZATURE VARIO TIPO         02/1/20/2         17/1/20/2         0001         VERDI ANTONIO         FASHION SAFE SRL |         | New<br>Intergross | 5            |         | Stampa A                     | Azioni Po  | sitive in  | nporti in | n migliaia di | Euro da cli.:FAS | HION a  | adt.ape// dadt.ch | 20/1<br>Esercizio | 1/2012<br>: 2012<br>chius.: / / |
|----------------------------------------------------------------------------------------------------|---------|-------------------|--------------|---------|------------------------------|------------|------------|-----------|---------------|------------------|---------|-------------------|-------------------|---------------------------------|
| 0 - 30 1.00 11.00 AZIONE2 VENDITA CALZATURE VARIO TIPO 02/11/2012 17/11/2012 0001 VERDI ANTONIO FASHION FASHION SAFE SRL                                                                                                    | Periodo | Num. Az.          | Tot. Venduto | Azione  |                              | Data In.   | Data F.    | Agente    |               |                  | Cliente | ,                 |                   |                                 |
|                                                                                                    | 0- 30   | 1,00              | 11,00        | AZIONE2 | VENDITA CALZATURE VARIO TIPO | 02/11/2012 | 17/11/2012 | 00001     | VERDI ANTONIO |                  | FASHION | FASHION.SAF       | E SRL             |                                 |
| 1,00 11,00                                                                                                    |         | 1,00              | 11,00        |         |                              |            |            |           |               |                  |         |                   |                   |                                 |

Figura 57